s far ; ndame

s essentia a demogra ffer to both observers di pothesis, esp actitioners ca ma facie reaso and the exis ets react to su sis. For exam e not instanta of prices over nts, the efficie rage the po required the ents act cold to a short ter ly be taken

The given analytic. current situation both in all c. rately. It will allow to predict more pects of development of the company . ervation of positive dynamics of growth. As a result of investigation of period to do not enter a break-even sales level, increase incomes of direct sales, reduce costs to transportation, strengthen sale divisions, carry out personnel training.

pres-

## الوحدة الأولى

مستندات ونماذج وتقارير الأعمال

الفصل الدراسي الثالث 1446 هـ

HI GILO

من مقرر أولى ثانوي

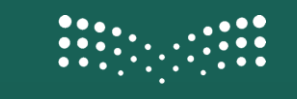

وزارة التعطيص

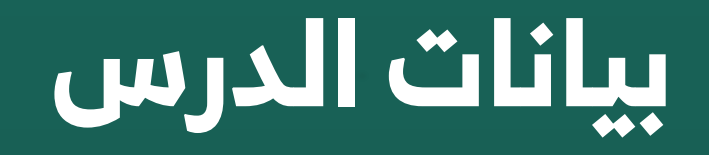

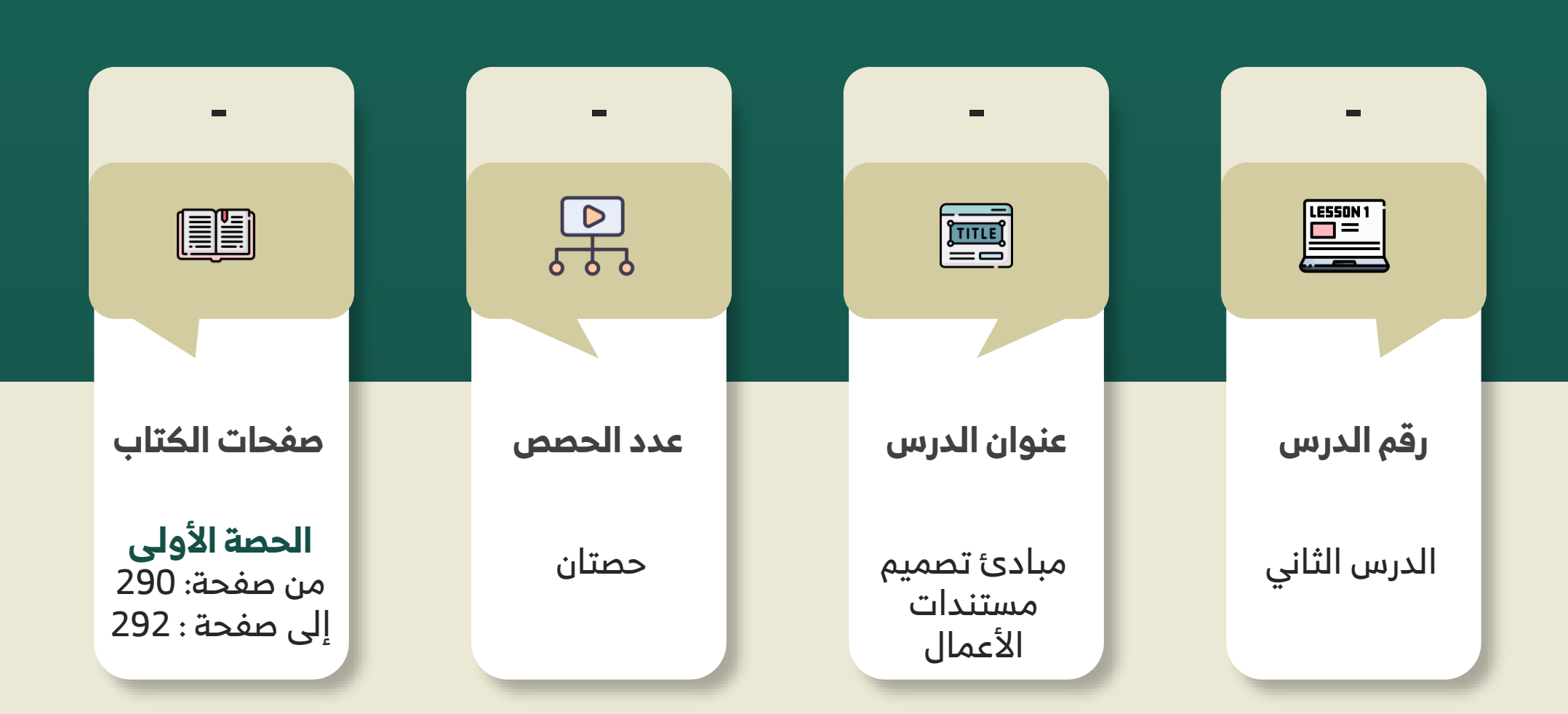

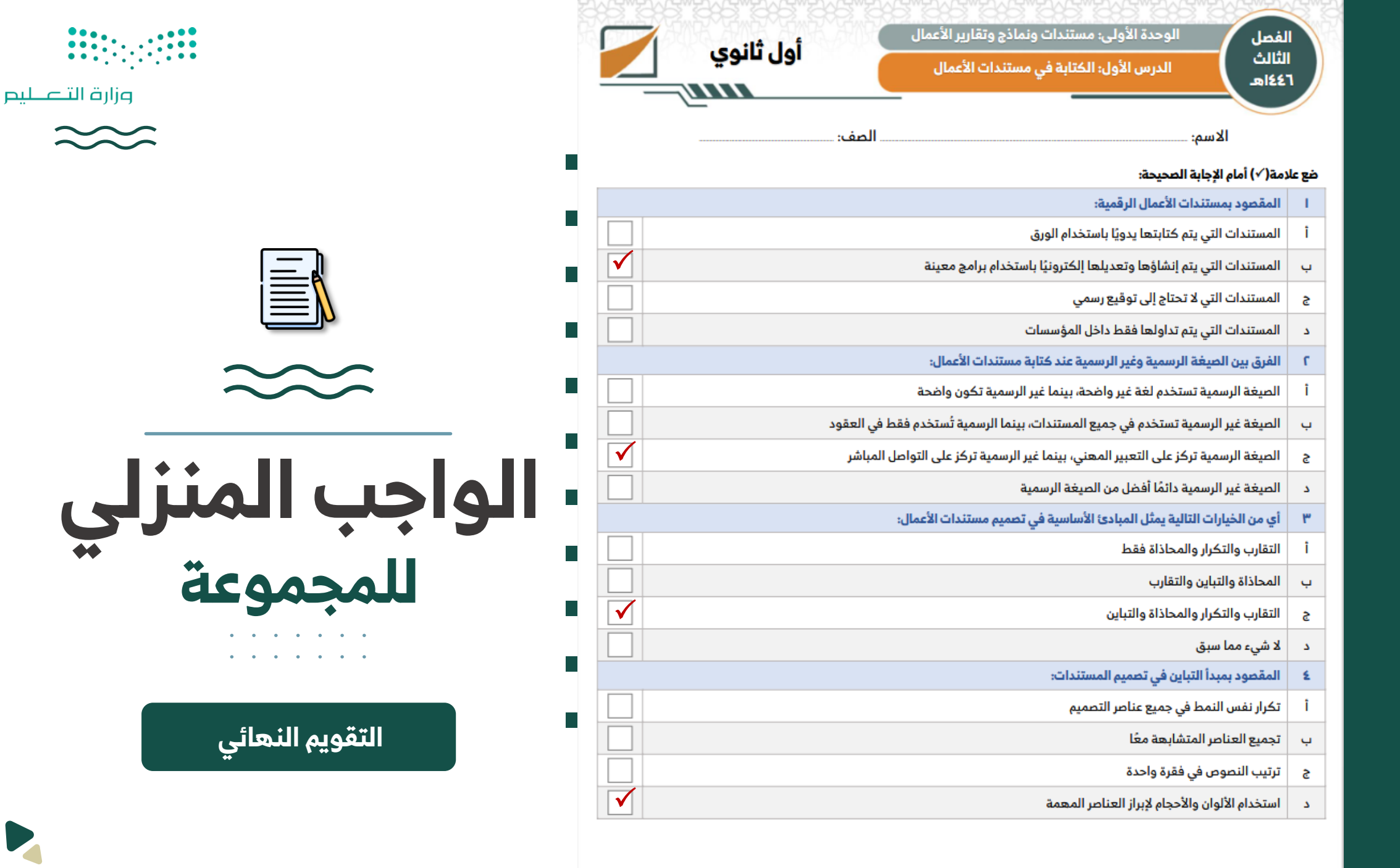

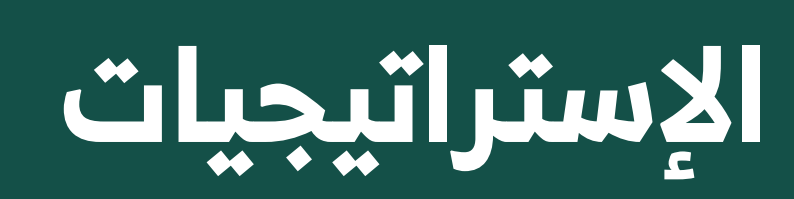

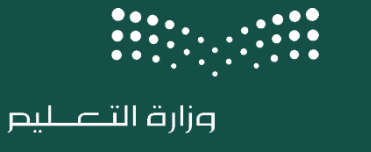

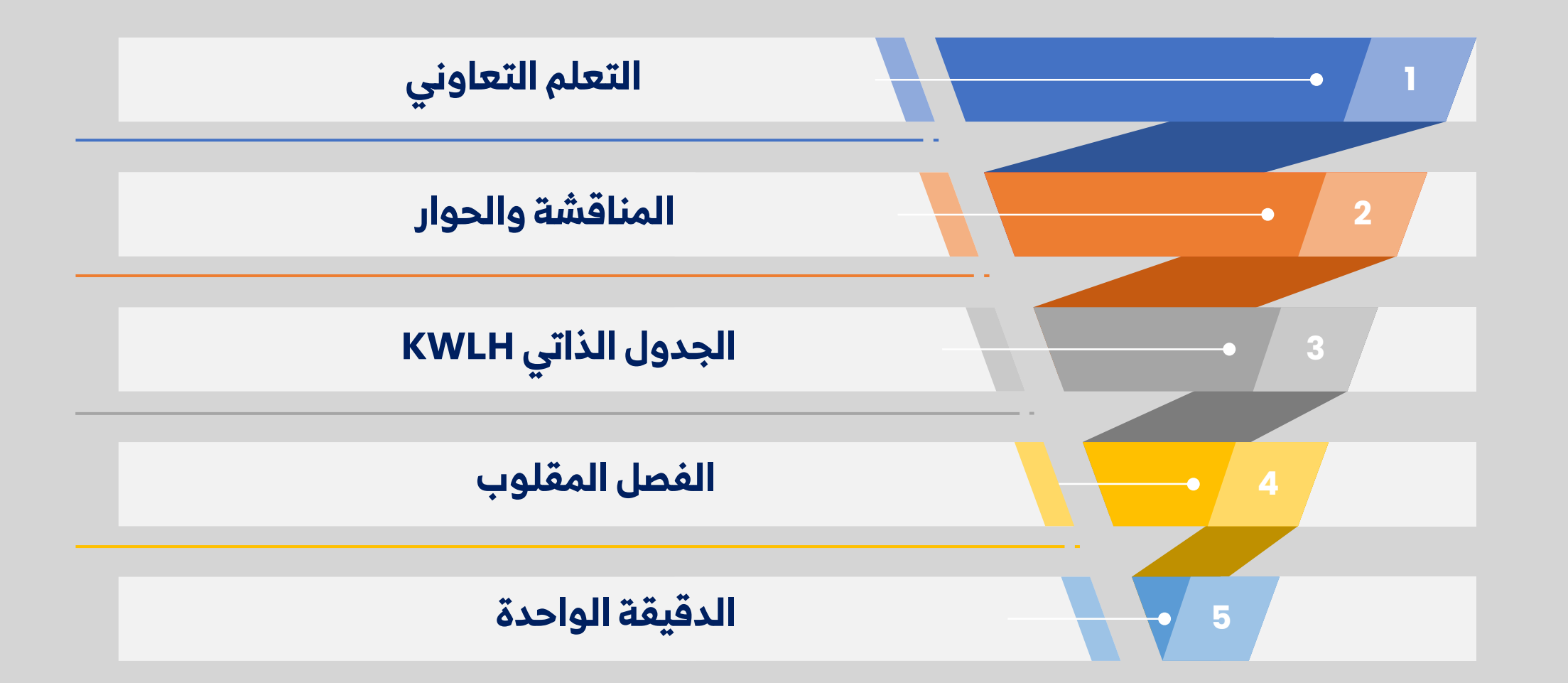

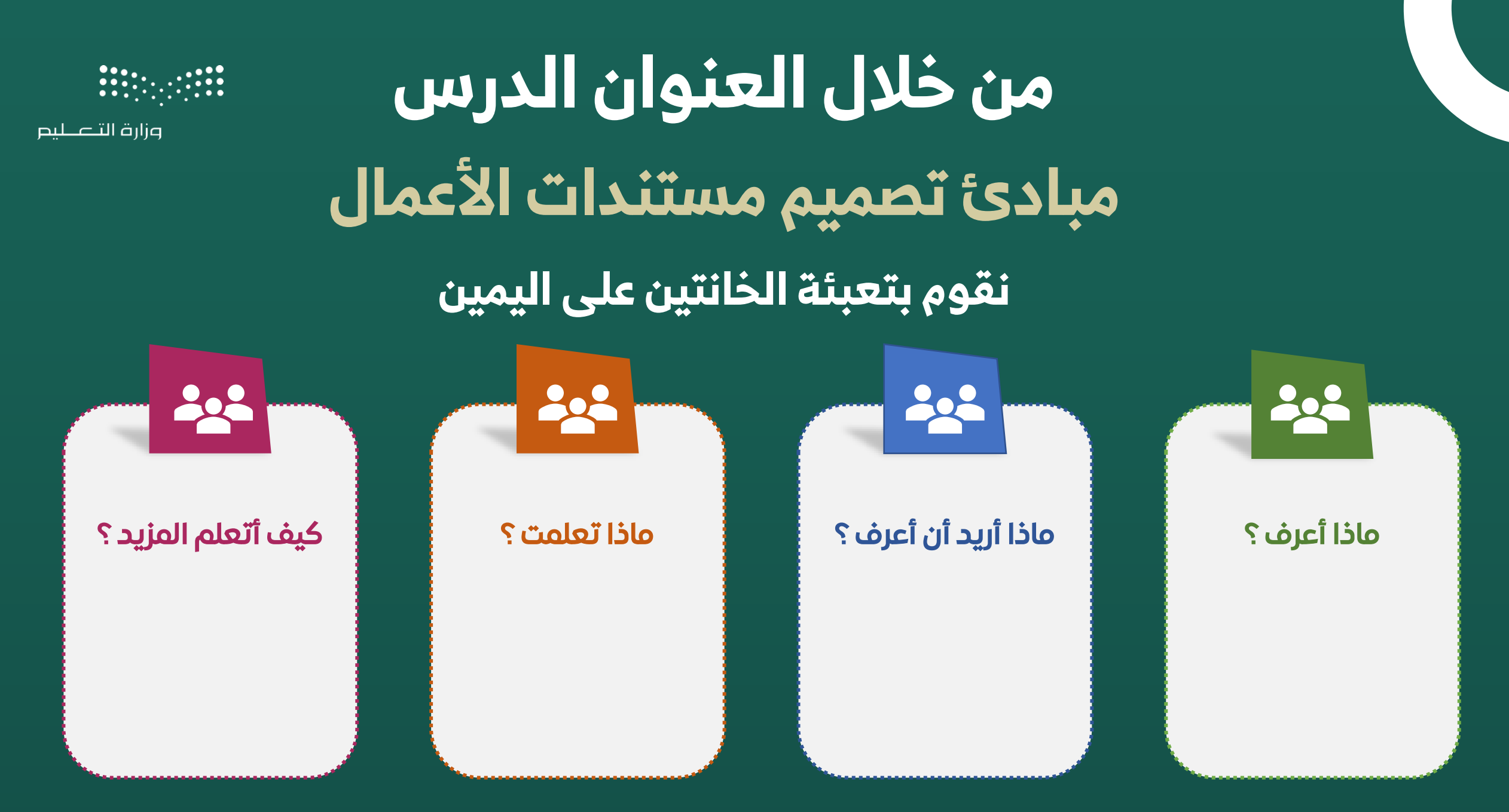

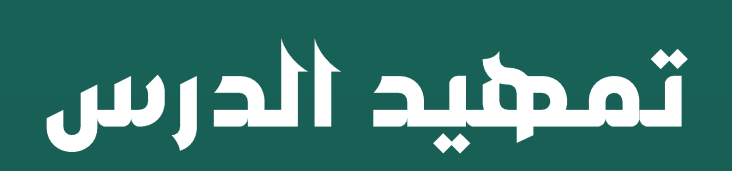

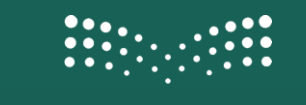

وزارة التعـليم

## الوحدة الأولى/ الدرس الثاني مبادئ تصميم مستندات الأعمال

- < هل سبق لكم أن حاولتم إنشاء تصميم معين من خلال كتابة مستند في برنامج مايكروسوفت وورد؟
- ح هـل يتوفـر علـى برنامج مايكروسـوفت وورد الأدوات التـي تحتاجونهـا لتصميـم المسـتند بالشـكل الـذي تريدون؟
  - ما أدوات التصميم الإضافية التي تحتاجونها من برنامج مايكروسوفت وورد؟  $\succ$
  - هل تعلمون أن هناك العديد من البرامج مثل برنامج مايكروسوفت وورد تركز على تصميم
     المستند بشكل أكبر، وتقدم الكثير من أدوات التصميم؟

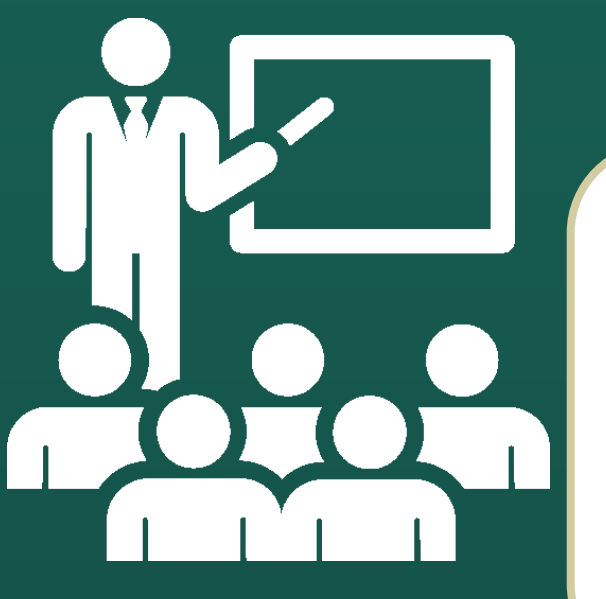

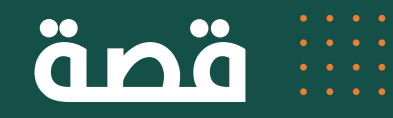

### مغامرة سامي في تصميم مستندات الأعمال

وزارة التعطيص

في صباح أحد الأيام، قرر سامي أن يساعد والدته في كتابة مستند مهم لعملها. قال سامي: "لكننى لا أعرف كيف أصمم مستندًا جيدًا!" أجابته والدته: "لا تقلق يا سامي، سأعلمك بعض المبادئ الأساسية لتصميم مستندات الأعمال." أولاً، قالت والدته: "المستند يجب أن يكون بسيطًا وواضحًا. استخدم خطوطًا سهلة القراءة مثل ' 'Arialأو ' 'Times New Romanوتجنب الألوان الزاهية." ثم أضافت: "احرص على ترتيب المعلومات بطريقة منطقية. ابدأ بعنوان واضح، ثم قدم مقدمة تشرح الموضوع." سامي بدأ يكتب العنوان "خطة العمل لعام 2024" ثم أضاف مقدمة مختصرة. سألت والدته: "هل وضعت فواصل بين الفقرات؟" أجاب سامى: "نعم! وأضفت أيضًا عناوين فرعية لكل قسم لكي يسهل قراءته." قالت والدته: "رائع! الآن تأكد من أن الخطوط ليست صغيرة جدًا أو كبيرة جدًا. الحجم المثالي هو 12 للخط الأساسي." بعد أن انتهى سامي من كتابة المستند، قالت والدته: "أنت الآن تعلمت كيفية تصميم مستند عمل بسيط واحترافي." شعر سامی بالفخر وقال: "تصميم المستندات سهل عندما نتبع المبادئ الصحيحة!"

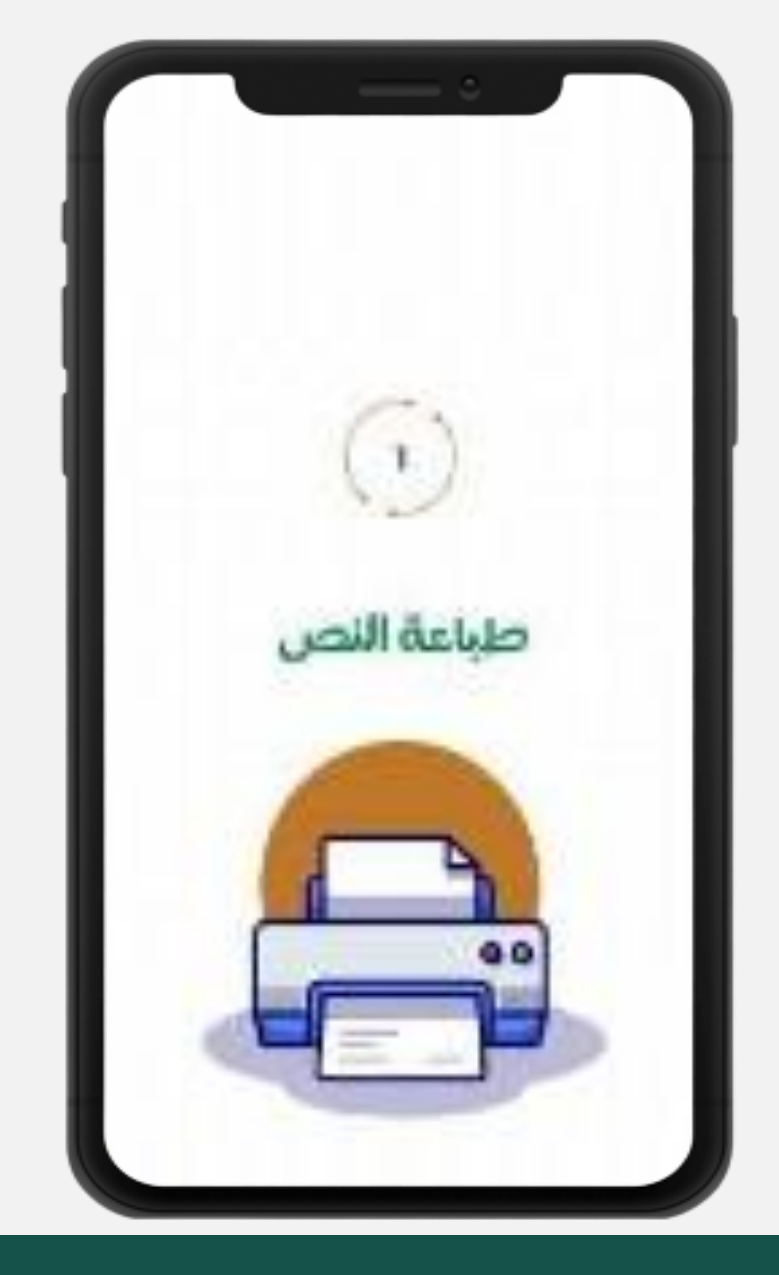

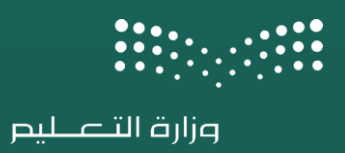

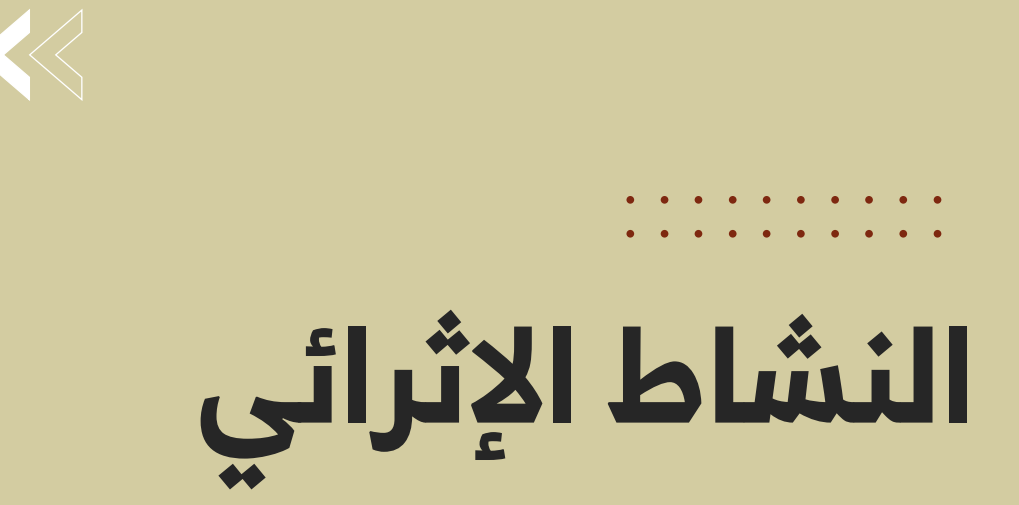

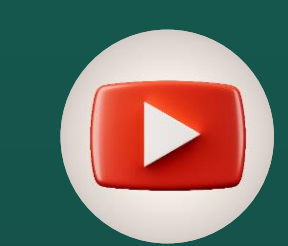

</>

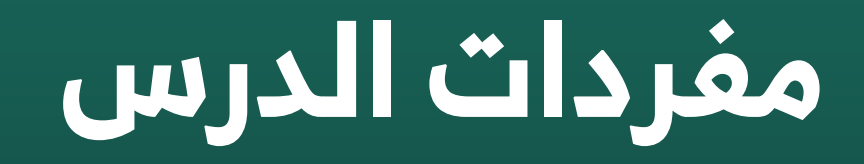

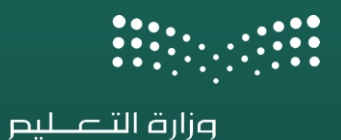

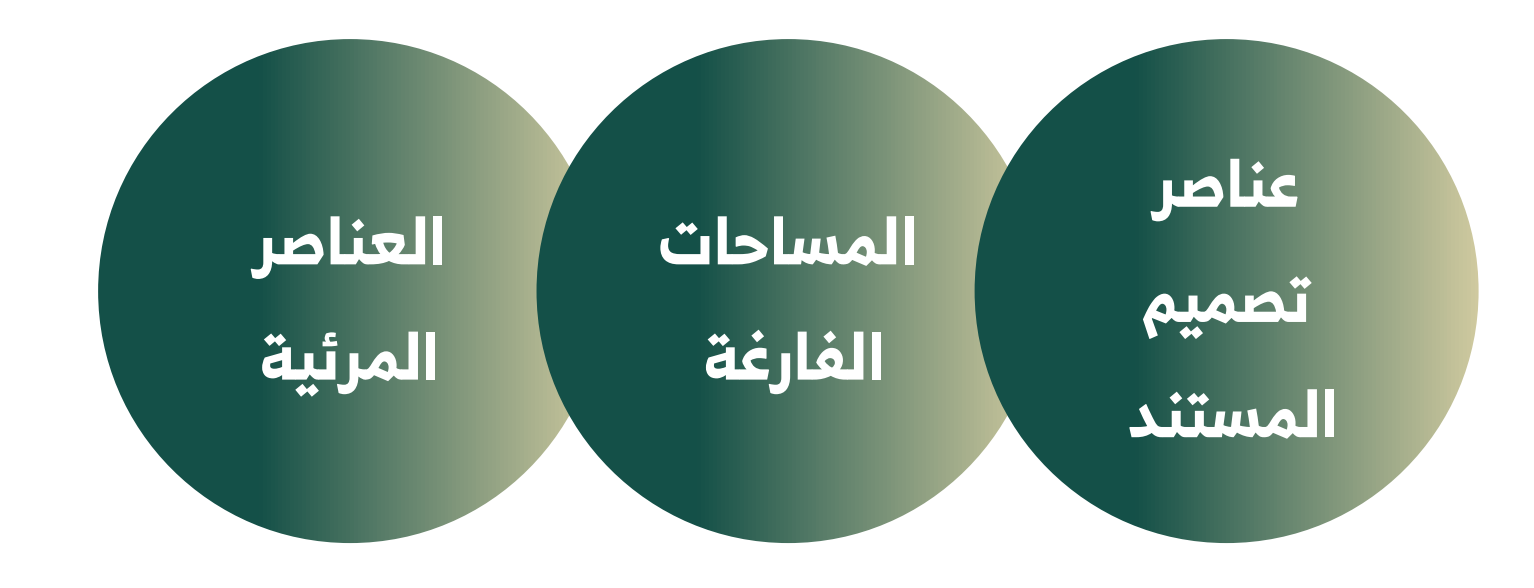

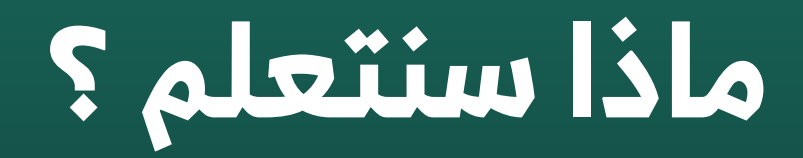

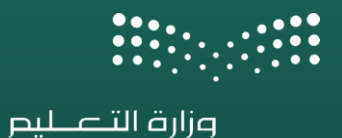

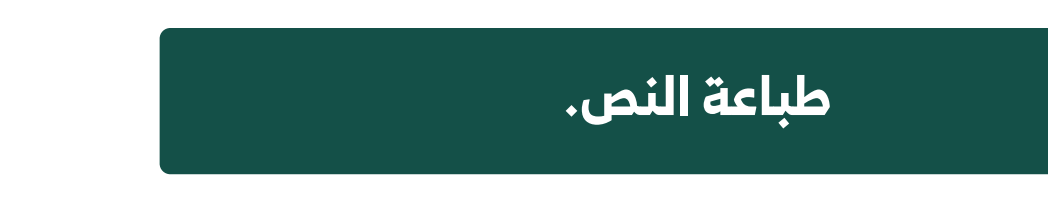

تصنيفات الخطوط.

المقصود بالمساحات الفارغة.

فائدة الألوان في مستندات الأعمال.

مقارنة بين العناصر المرئية عند استخدامها.

فائدة القوائم والجداول في المستندات.

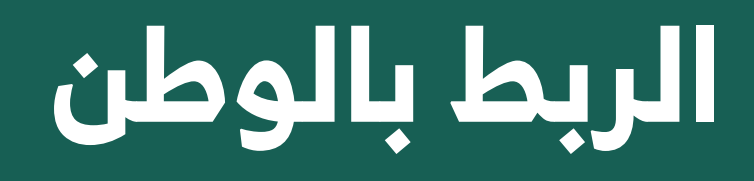

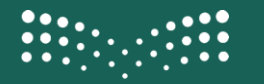

وزارة التعطيص

ربط الدولة بمبادئ تصميم وثائق الأعمال يعد خطوة حاسمة نحو تعزيز الثقة والاحترافية في العلاقات التجارية. لذا، لا بد من الاهتمام بجودة تصميم الوثائق والعمل على تطبيق أحدث الأساليب والتقنيات لضمان تميز الشركة وتفردها في سوق الأعمال المتنافس.

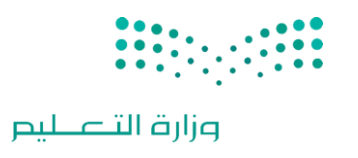

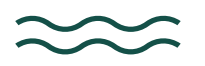

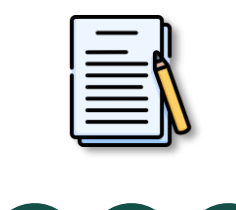

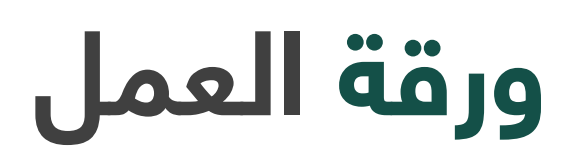

. . . . . . .

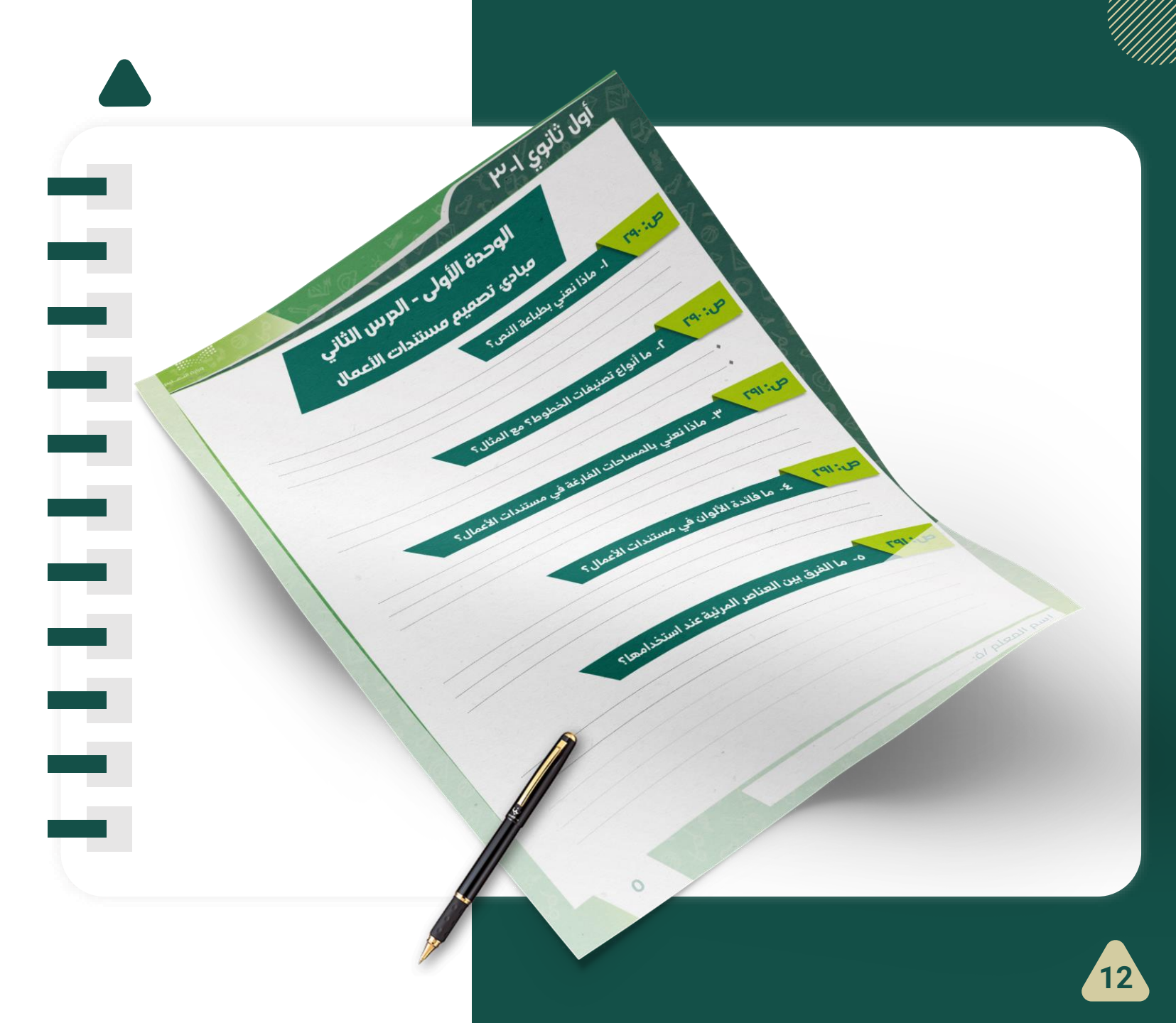

#### ً صفحة الكتاب :288

## عناصر تصميم المستند:

إن المستند المصمم بدقة يوفر للقارئ الشعور بالثقة عند قراءته، ويُعد إنشاء مستند جيد التصميم أمرا سهلا في برنامج معالجة النصوص من خلال اتباع مبادئ معينة والاستفادة من بعض العناصر مثل: النصوص والخطوط المساحات الفارغة، الألوان العناصر المرئية، القوائم والجداول. يمكنك التعامل مع هذه العناصر باستخدام برامج التصميم مثل سكر يبوس.

ط**باعة النص:** طباعة النص هي فن ترتيب الحروف والنصوص بطريقة تجعـل المستند مقـروء وواضح وجـذاب بصريًا للقارئ. بالنظر إلى النص يجب أن يكون تصميمه دقيقا مع التركيز على استخدام أنماط النص مثل الخط الغامق أو المائل أو المسـطر لجــذب انتبــاه القــراء دون الإفــراط فـي اســتخدامها. ينصـح بــالخط المائــل للعبـارات القصـيرة (مثـل الاقتباسات المباشرة).

تصنف الخطوط إلى مجموعات متنوعة من الخطوط المترابطة معا وفق تصنيفين رئيسين:

> لنوع : (Seri ،Garamond ،Times New Roman Cambria) وغيرها)

(Arial Calibri Helvetica) : Sans Serif El<

> بنسبة للغة العربية ، يمكنك استخدام خطوط مثل : تايمز نيـو رومـان ، للمسـتندات الرسـمية وخطـوط بسـيطة مثـل : كاليبري ، دبي للمستندات غير رسمية.

· · · · · · · ·

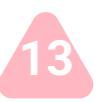

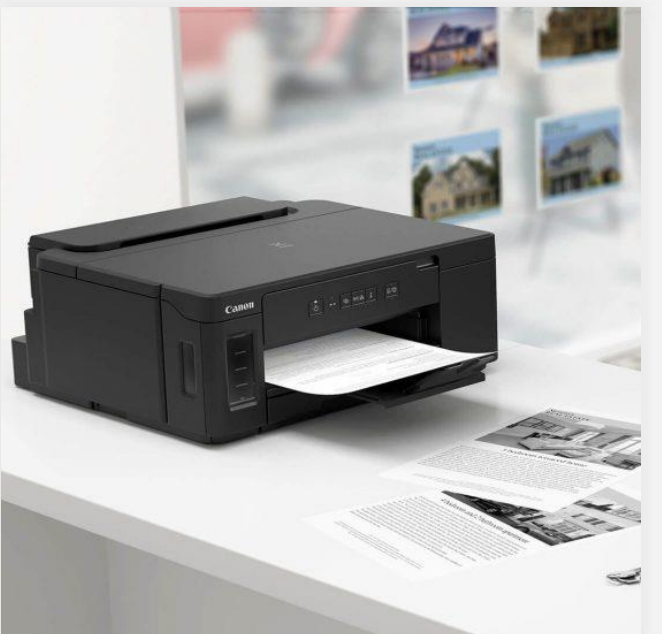

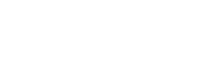

#### ً صفحة الكتاب :288

هناك عدة اعتبارات يجب أخذها بالحسبان فيما يتعلق باستخدام النص والخطوط عند تصميمك للمستند:

| هي بمثابة إرشادات التصفح للقارئ. عند استخدامها بشكل فعال، يمكن استنباط الهدف من<br>المستند بأكمله وتوجيه القارئ لأهم النقاط مباشرة، بينما تسهم العناوين الفرعية في تجزئة<br>مقاطع النصوص الطويلة غير المريحة في القراءة. يجب تنسيق العناوين الرئيسة والعناوين<br>الفرعية بخط عريض فقط، دون استخدام التسطير في نفس الوقت. واستخدام مسافة متساوية<br>من الفقرة لجميع العناوين الرئيسة والعناوين الفرعية. | العناوين الرئيسة<br>والعناوين الفرعية<br>(Headlines and subheads) |
|----------------------------------------------------------------------------------------------------|-------------------------------------------------------------------|
| عند استخدام برامج التخطيط والتصميم الأكثر تقدمًا، يمكن ضبط المسافة بين الأحرف<br>والكلمات والأسطر للحصول على بعض التأثيرات التي تريح النظر وتسهل قراءة المستند. يوصى<br>بتجنب التعديلات اليدوية على إعدادات تباعد النص.                                                                                                    | تباعد النص (Text spacing)                                         |
| يجب أن تكون الحروف كبيرة بما يكفي لقراءتها بسهولة.                                                                                                    | حجم الأحرف (Letter size)                                          |

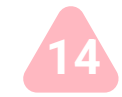

## عناصر تصميم المستند:

المساحات الفارغة: تشير المساحة الفارغة إلى أجزاء الصفحة التي لا يوجد بها نص أو صور، ويطلق عليها أيضًا اسم المساحة البيضاء أو المساحة السلبية، تفصل المساحات الفارغة بين الفقرات وتوفر هوامش لحواف الصفحات تُستخدم هذه المساحة لإعطاء شعور بالراحة للقارئ حيث أن تراكم الكثير من العناصر في الصفحة يؤدي إلى الإرباك وتشتت الانتباه عن محتوى المستند ومظهره العام . تُستخدم المساحة الفارغة أيضًا لتوجيه يؤدي إلى الإرباك وتشتت الانتباه عن محتوى المستند ومظهره العام . تُستخدم المساحة الفارغة أيضًا لتوجيه للقارئ إلى أجزاء مهمة من المحتوى. كما يمكن أن تتخلل الفقرات الطويلة بعض المساحات والأسطر الفارغة أيضًا لتوجيه القارئ إلى أجزاء مهمة من المحتوى. كما يمكن أن تتخلل الفقرات الطويلة بعض المساحات والأسطر الفارغة لتلافي مشكلة تراص الكلمات والأسطر وتسهيل القراءة .

الألوان: تستخدم الشركات أو المؤسسات مجموعات من الألوان في شعارها أو في تصميم مستنداتها للتعبير عن هويتها. وفي نقل رسائل محددة إلى عقل المشاهد. على سبيل المثال، إذا كانت مستندات شركة أو شعارها يتميز باللونين الأصفر والأزرق فعندما يرى العميل هذه الألوان سيتذكر في ذهنه الشركة المحددة ولذلك تعتمد كل شركة على لوحة ألوان فريدة خاصة بها حيث تشكل الألوان هويتها.

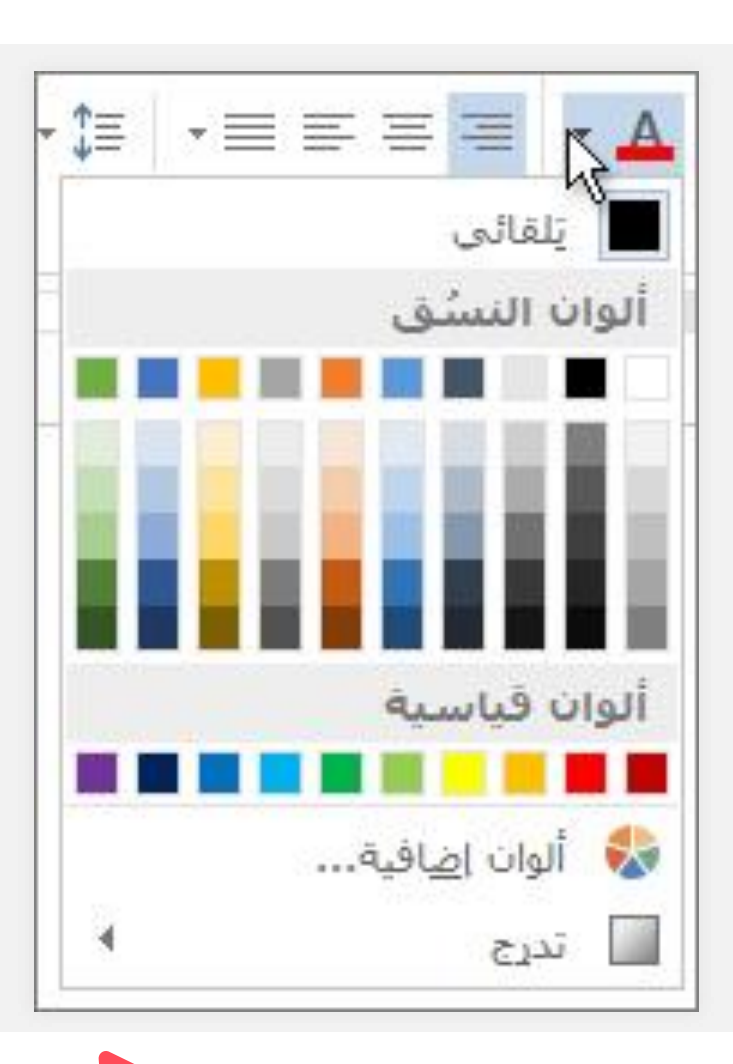

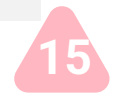

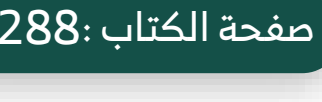

#### ُصفحة الكتاب :289

#### عناصر تصميم المستند:

العناصر المرئية: تشير العناصر المرئية إلى أي كائن رسومي أو صوري في المستند مثل الصور الفوتوغرافية والرسومات والرسوم التوضيحية أو البيانية والمخططات، ويتم استخدام هذه العناصر في المستند لجذب انتباه القارئ ولدعم أو تلخيص أو تقديم شرح يتعلق العام للمستند.

يعتب رالف رق ب ين التص ميم الجرافيك ي والرسومات التوضيحية في استخداماتهما. عادةً ما يُنظر إلى التصميم الجرافيكي على أنه فن تجاري، بينما ترتبط الرسومات التوضيحية بالفنون الجميلة. أصبحت هذه الفروق أقل وضوحًا بمرور الوقت لأنها في بعض الأحيان تميل إلى التداخل.

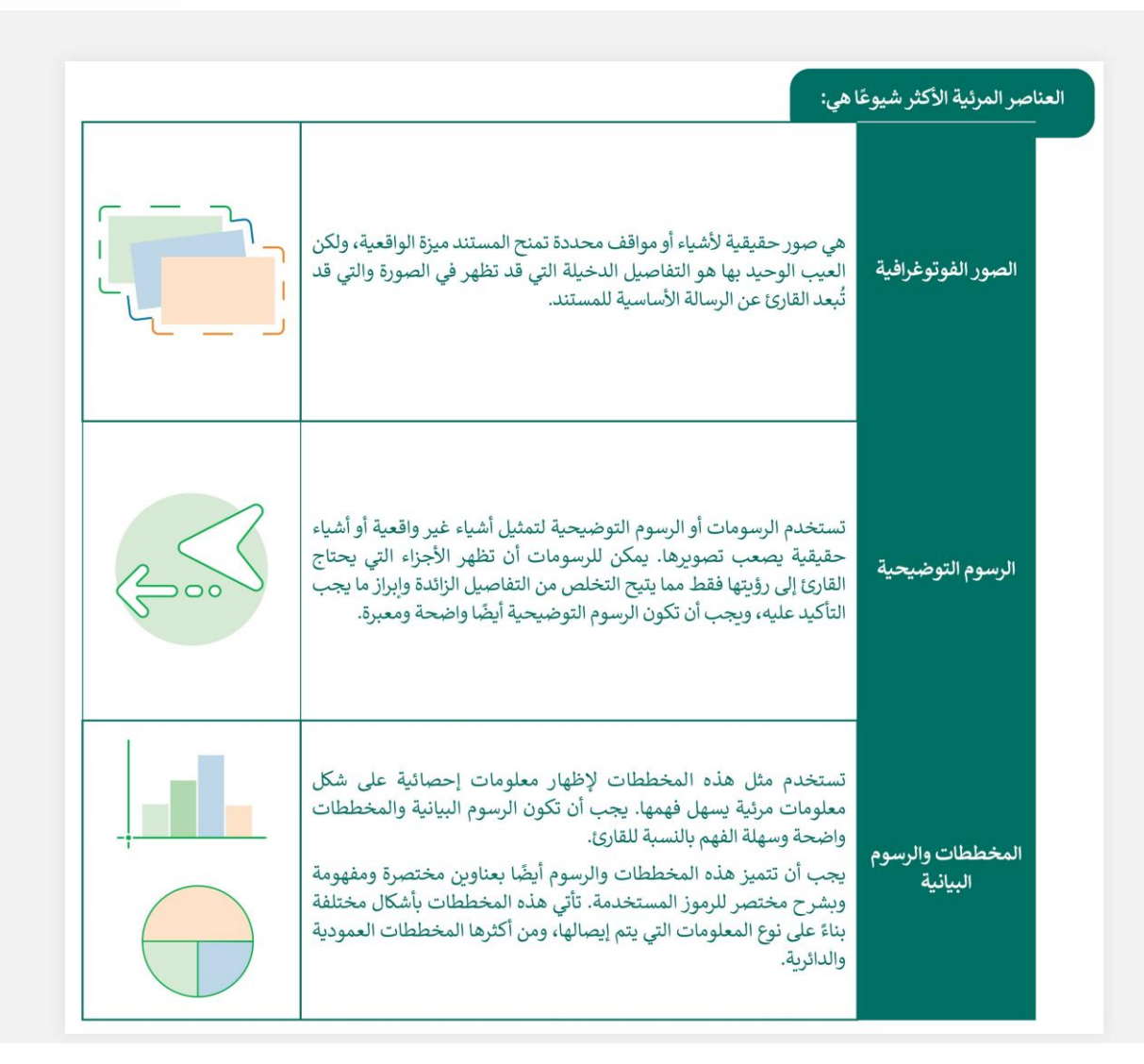

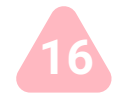

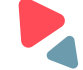

#### عناصر تصميم المستند:

5 القوائم والجداول: تعد القوائم وسيلة فعالة جدًا في جذب عين القارئ ولكن الإفراط في استخدامها يُضعف من تأثيرها. فالمستندات المعبأة بالكثير من القوائم تعدّ غير مجدية وتصعُب على القارئ معاينتها. غالبًا ما تعدّ الجداول بديلًا مناسبًا عن القوائم بالإضافة إلى أنها طريقة منظمة لتنسيق المعلومات. ويمكن إضافة فراغات إضافية حول المعلومات لجعلها أسهل للقراءة. كما يمكن تمييز وبشرح مختصر للرموز المستخدمة. تأتي هذه المخططات بأشكال مختلفة بناءً على نوع المعلومات التي يتم إيصالها ، ومن أكثرها المخططات العمودية والدائرية. الصفوف الرئيسة بتظليلها .

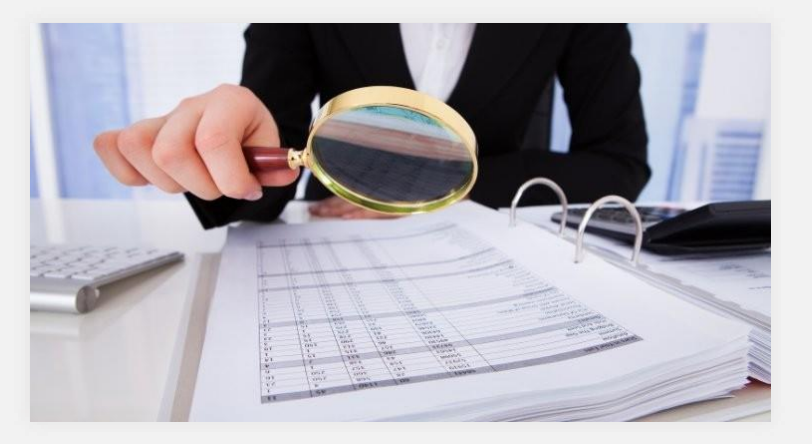

صفحة الكتاب :290

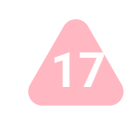

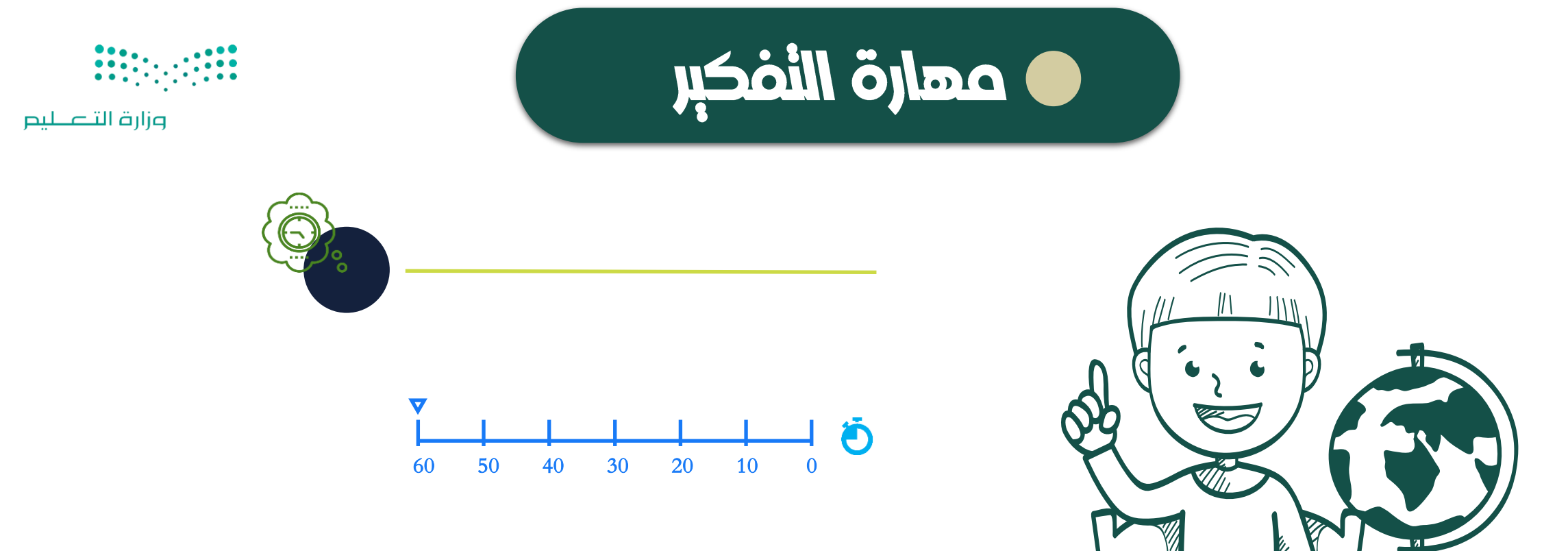

#### کیف نمیز بین خطوط Serif و Sans Serif؟

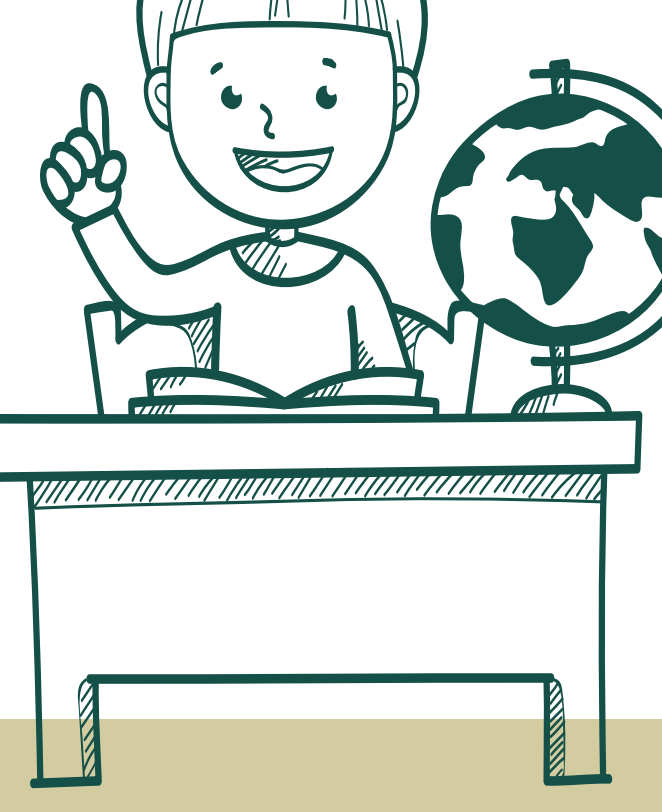

|           | -                                                     |
|-----------|-------------------------------------------------------|
|           | تدريب ۲                                               |
|           | • ما الاعتبارات المهمة عند اختيار الألوان في المستند؟ |
| $\approx$ |                                                       |
|           |                                                       |
|           |                                                       |
|           |                                                       |
|           |                                                       |
|           |                                                       |

وزارة التعطيم

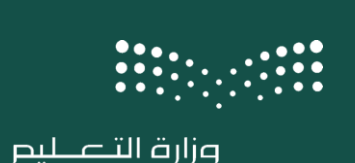

## ماذا تعلمنا خلال الدرس ؟

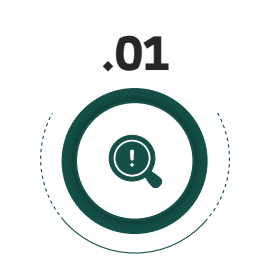

ماذا نعني بطباعة النص؟

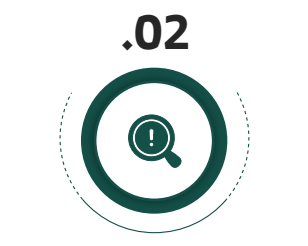

ما أنواع تصنيفات الخطوط؟ مع المثال؟

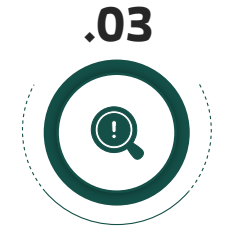

ماذا نعني بالمساحات الفارغة في مستندات الأعمال؟

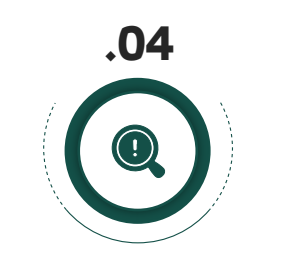

ما فائدة الألوان في مستندات الأعمال؟

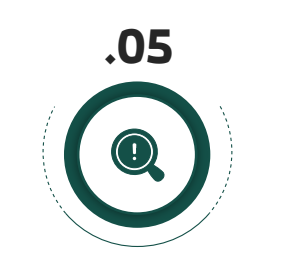

ما الفرق بين العناصر المرئية عند استخدامها؟

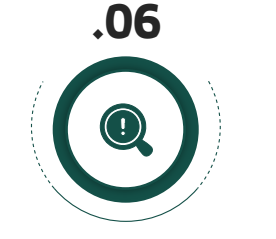

ما فائدة القوائم والجداول في المستندات؟

| وزارة التے         |                                                                                                 |
|--------------------|-------------------------------------------------------------------------------------------------|
| $\approx$          |                                                                                                 |
|                    | تدريب ۱                                                                                         |
|                    | ♦ ما المعلومات التي يجب أن تأخذها بعين الاعتبار قبل البدء في إعداد مستندك الجديد في<br>سكريبوس؟ |
| $\approx$          |                                                                                                 |
|                    |                                                                                                 |
| - الواجب المتربي   |                                                                                                 |
| للمجموعة           |                                                                                                 |
|                    |                                                                                                 |
| تدريب: 1 صفحة: 300 |                                                                                                 |

وزارة التعطيم

## ختام الحصة الأولى

وزارة التعطيص

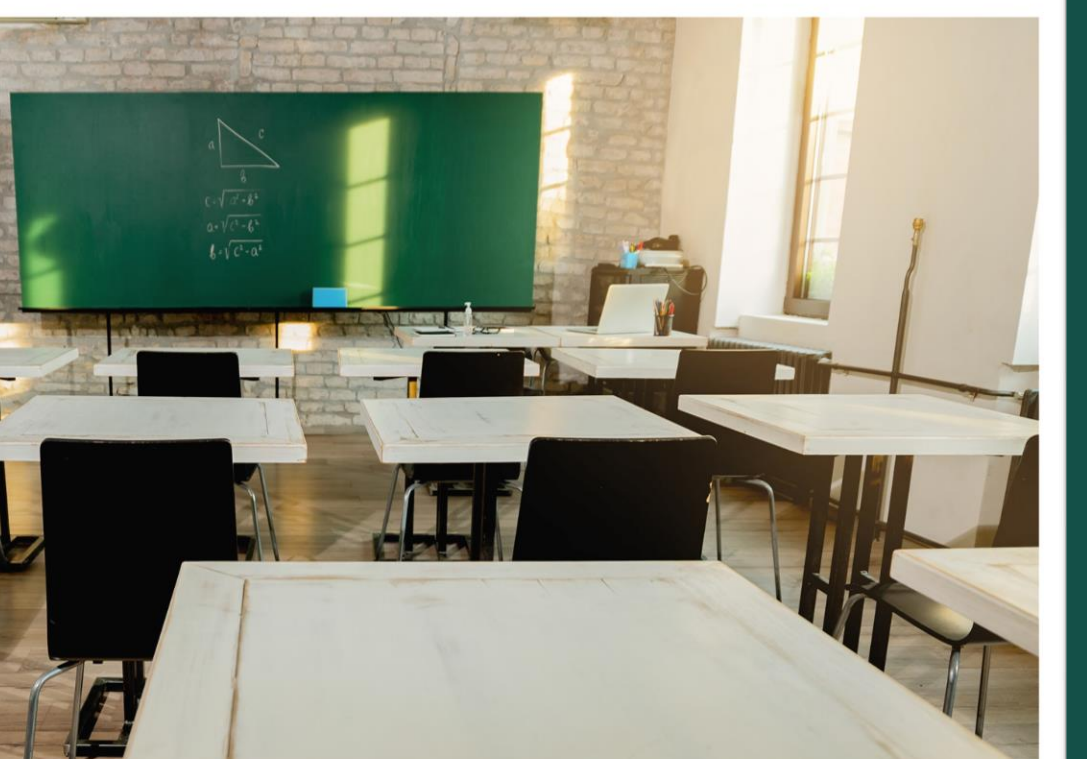

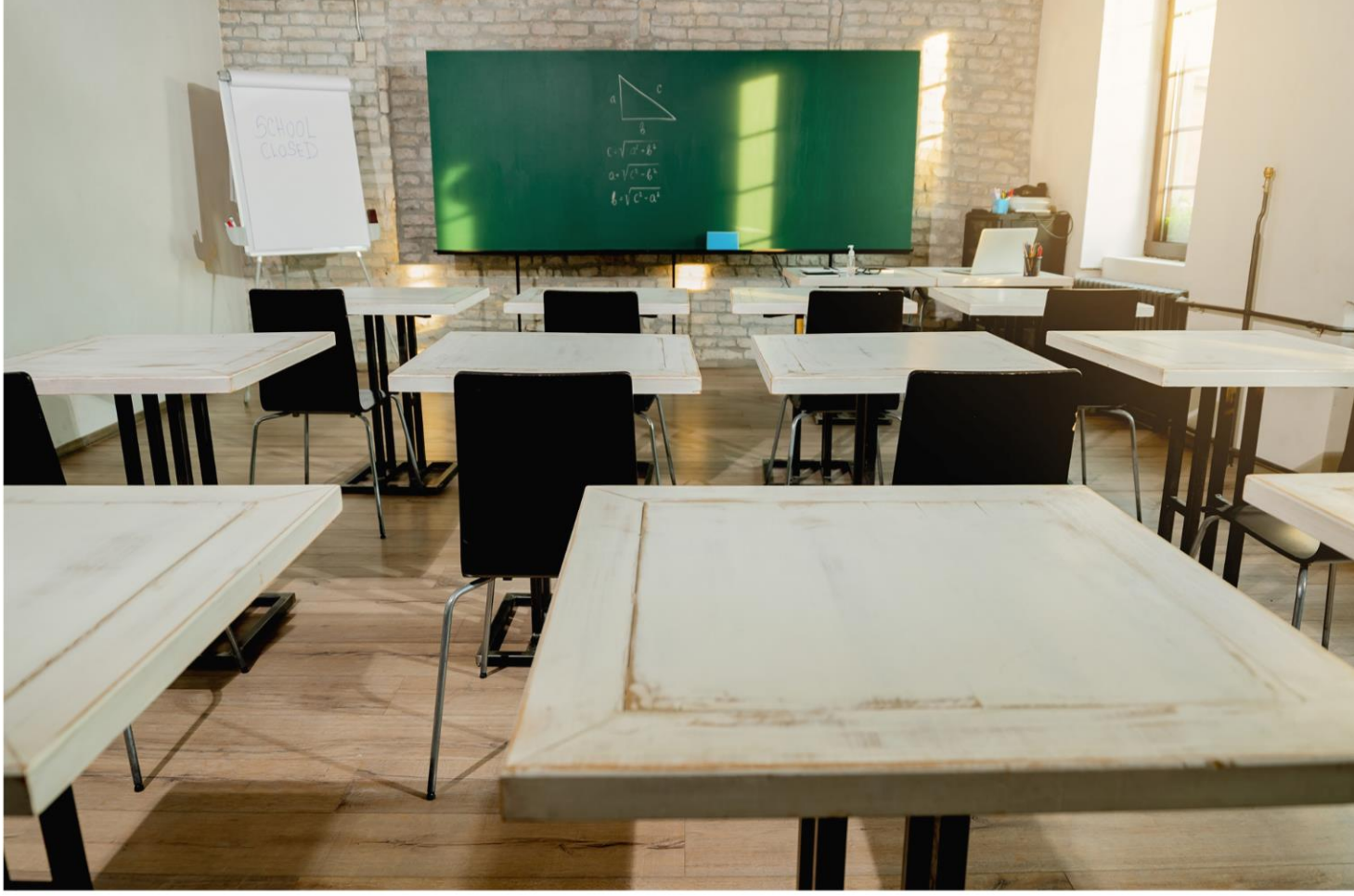

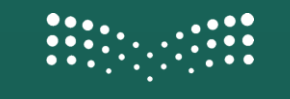

وزارة التـــــليم

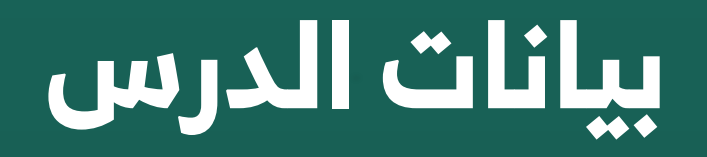

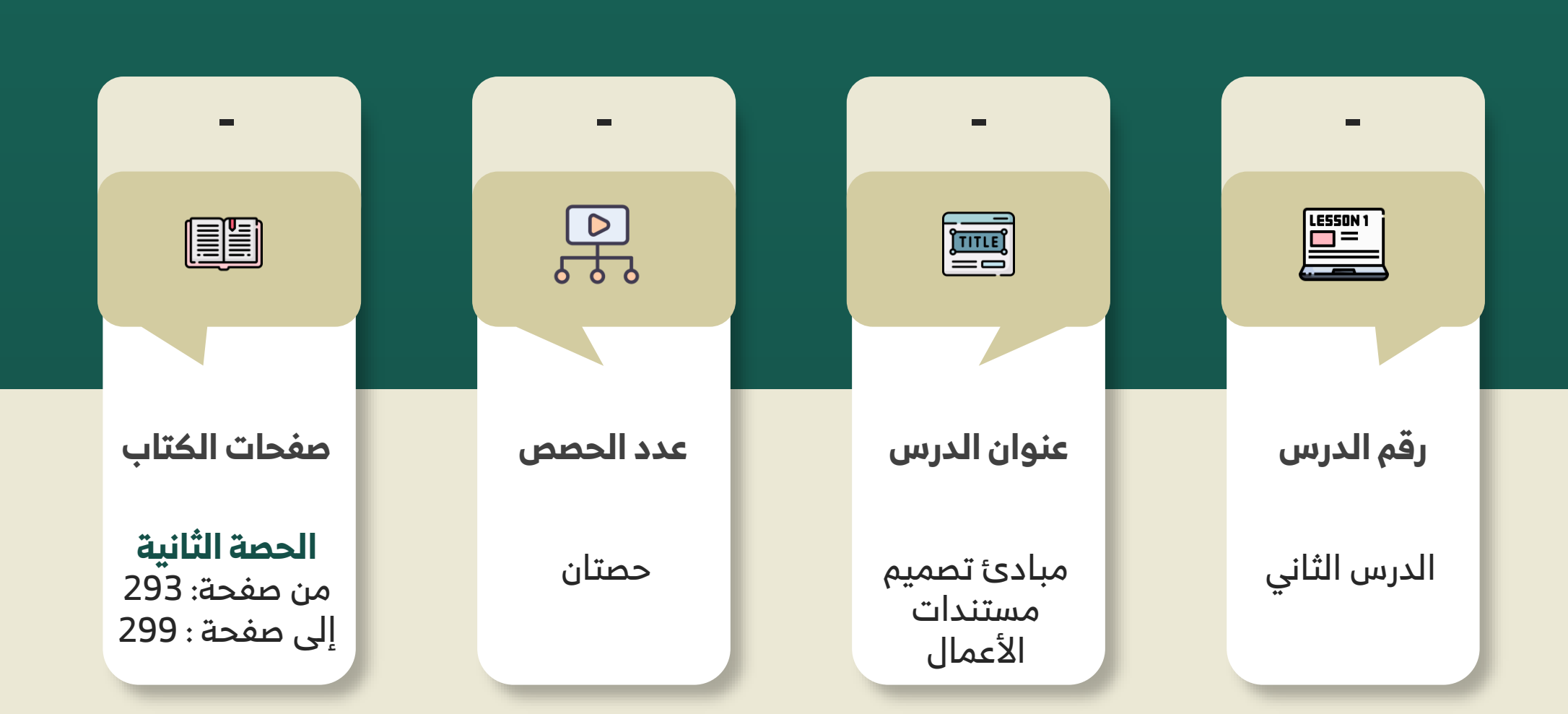

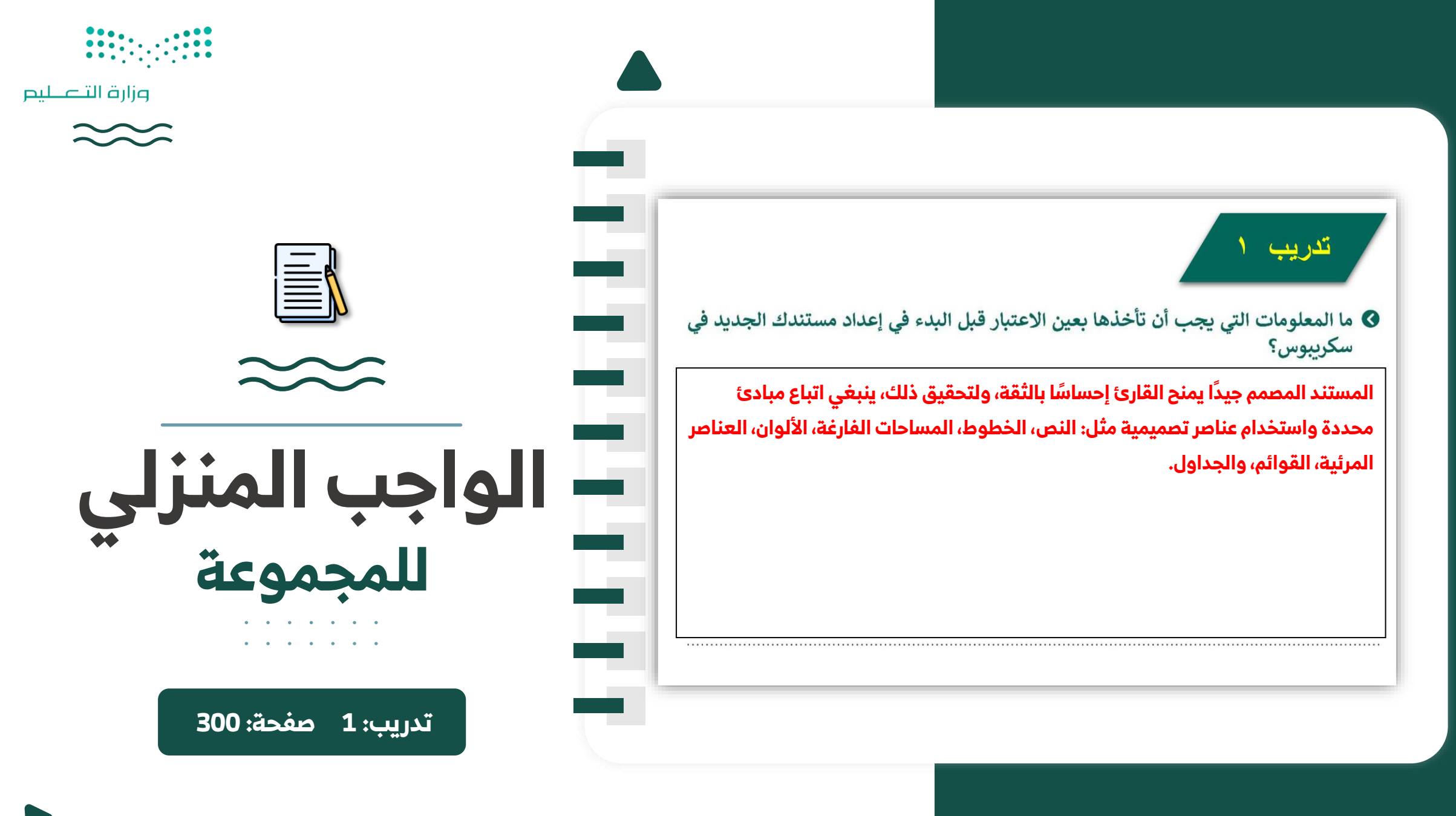

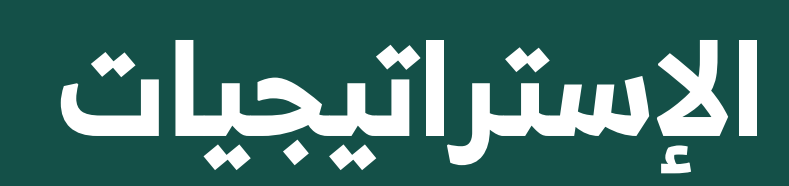

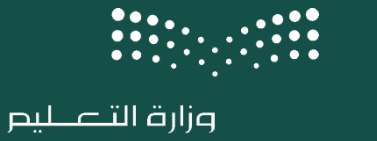

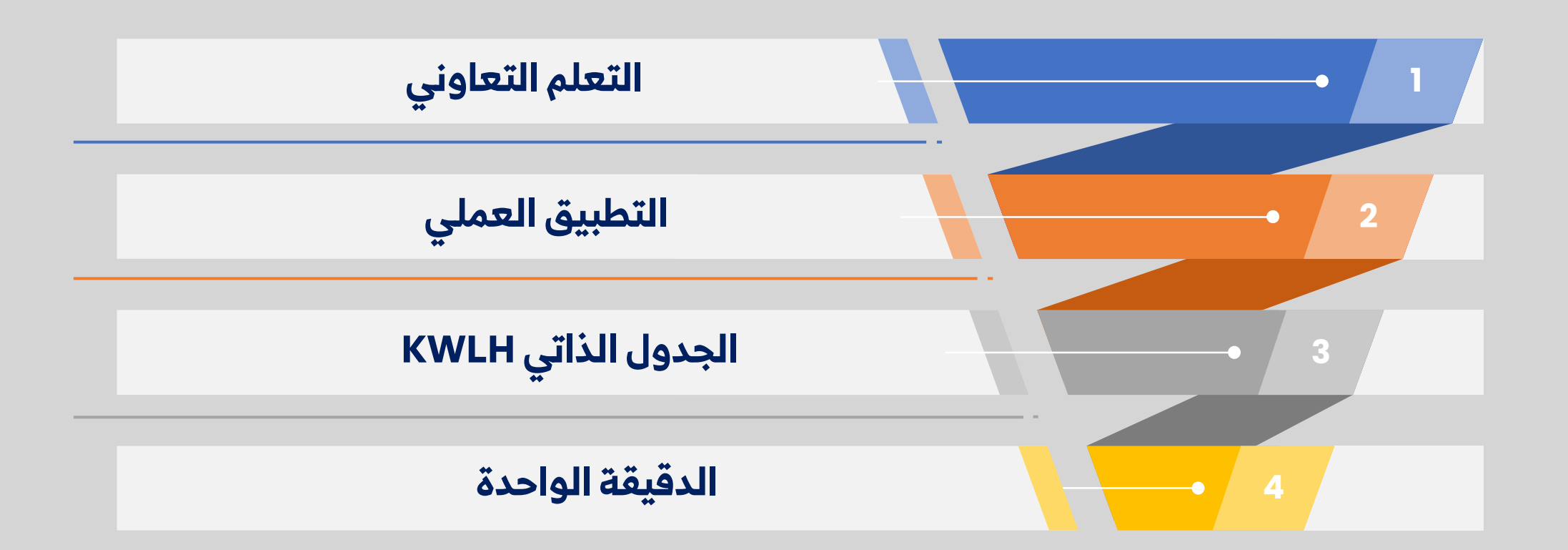

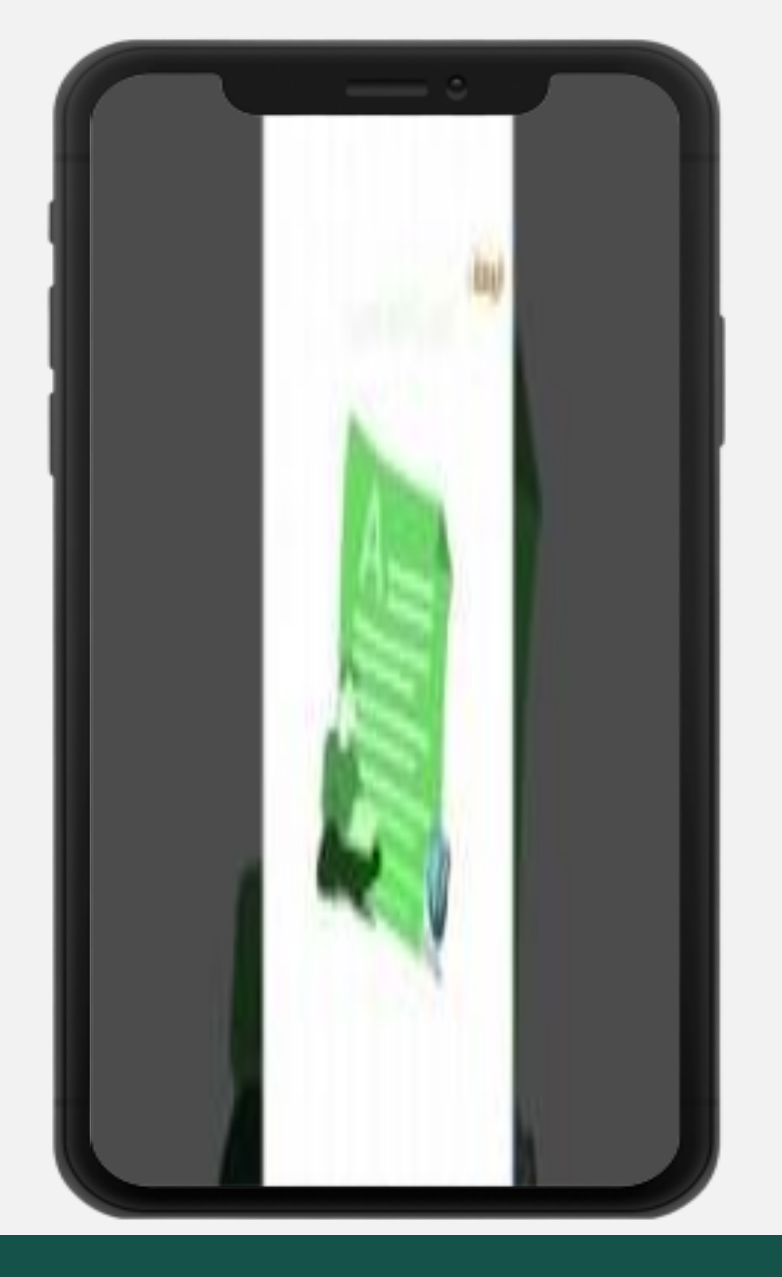

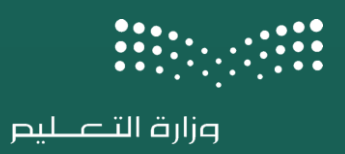

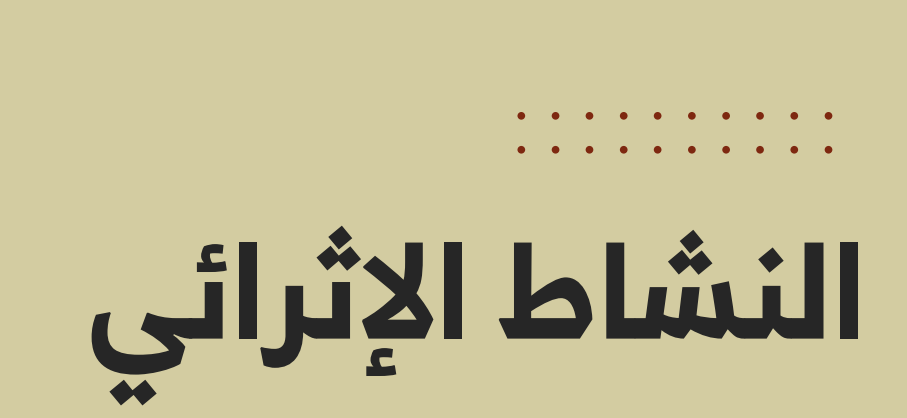

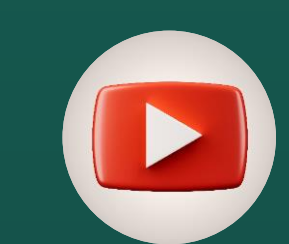

</>

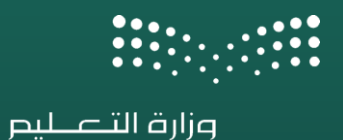

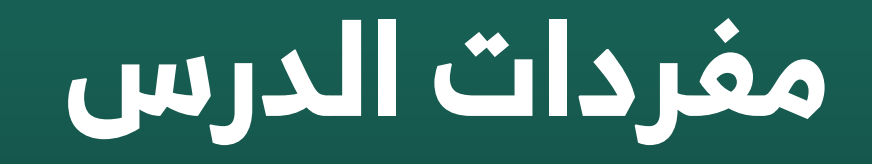

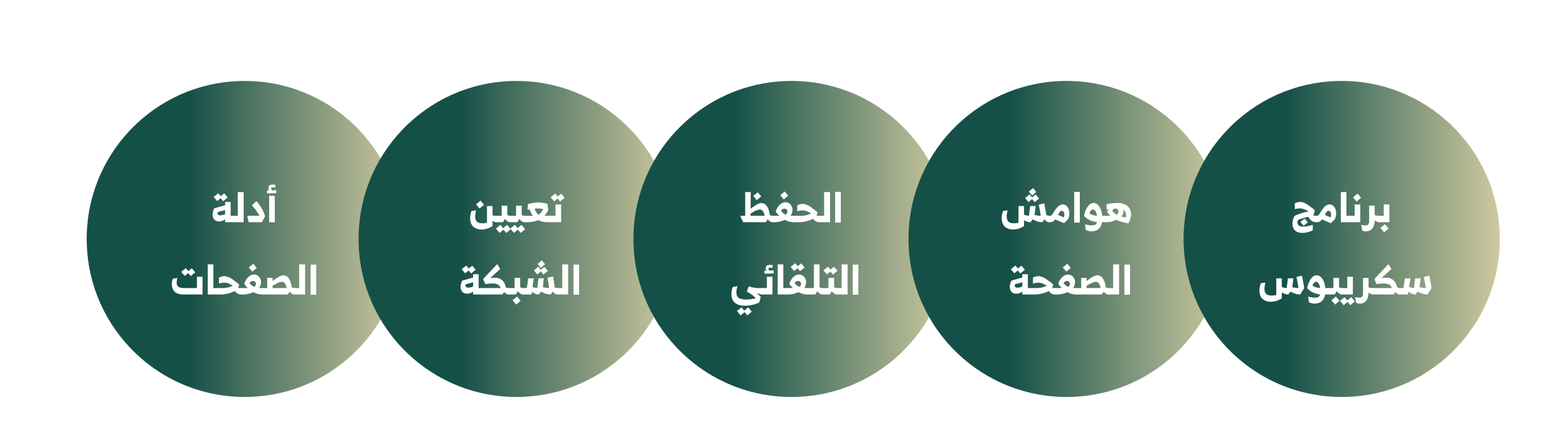

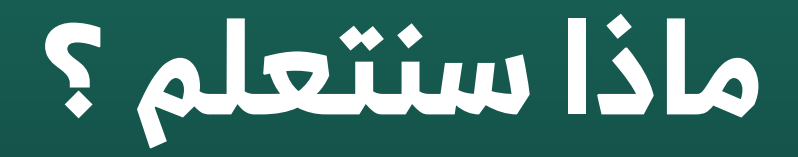

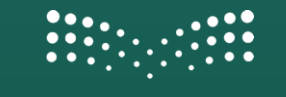

وزارة التعـليص

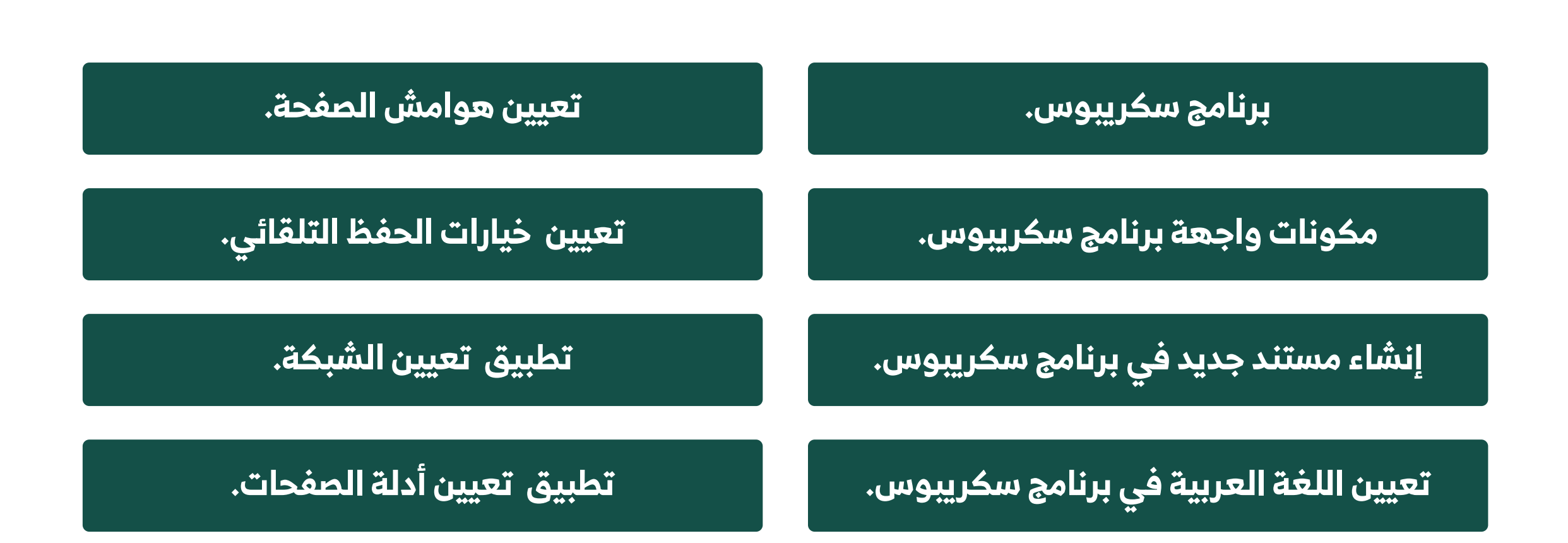

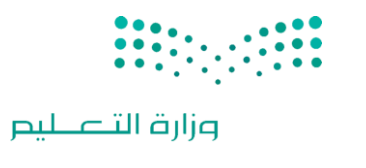

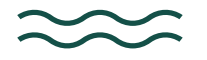

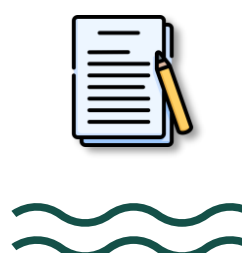

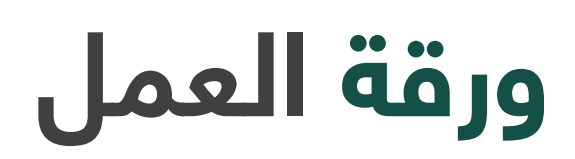

. . . . . . .

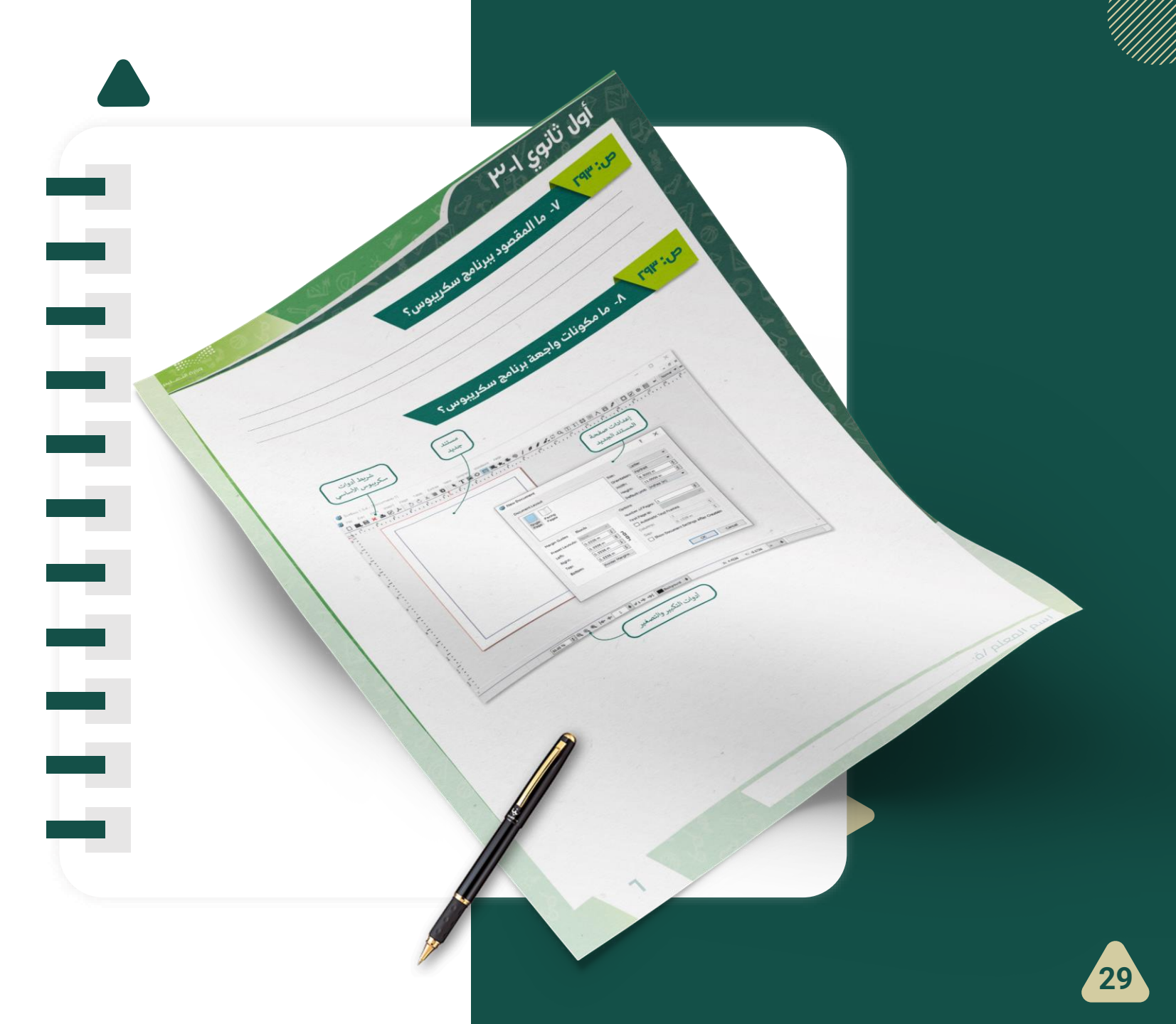

👦 عرض محتوى الكتاب 🔻

صفحة الكتاب :291

برنامج سكر يبوس لتصميم مستندات الاعمال

- لبرنامج سكريبوس : هو برنامج نشر مكتبي مجاني ومفتوح المصدر، مصمم للتخطيط والطباعة وإعداد الملفات للاستخدام الاحترافي. ستستخدمه لتصميم مستندات الأعمال، ويمكن تحميله من خلال https://www.scribus.net/downloads
  - و شريط أدوات سكر يبوس الأساسي.
    - 🖕 مستند جدید.
    - 🌒 إعداد صفحة المستند الجديد.
      - 🍐 أدوات التكبير و التصغير.

| 1       1       1       1       1       1       1       1       1       1       1       1       1       1       1       1       1       1       1       1       1       1       1       1       1       1       1       1       1       1       1       1       1       1       1       1       1       1       1       1       1       1       1       1       1       1       1       1       1       1       1       1       1       1       1       1       1       1       1       1       1       1       1       1       1       1       1       1       1       1       1       1       1       1       1       1       1       1       1       1       1       1       1       1       1       1       1       1       1       1       1       1       1       1       1       1       1       1       1       1       1       1       1       1       1       1       1       1       1       1       1       1       1       1       1       1       1       1       1                                                                                                          | Image: Seribus 1.5.4 - [Document-1]         Image: File         Image: Text Text Text Text Text Text Text Text | ipter Windows Help                                                                                                    | 2.9 町町間間大吉メ11日図                                                                                                    | ×                                                         |
|----------------------------------------------------------------------------------------------------|----------------------------------------------------------------------------------------------------|----------------------------------------------------------------------------------------------------|----------------------------------------------------------------------------------------------------|-----------------------------------------------------------|
| Image: Single Facing   Image: Single Facing                                                                                                    |                                                                                                    |                                                                                                    |                                                                                                    | , 1 <sup>27</sup> , , 1 <sup>18</sup> , , 1 <sup>18</sup> |
| Margin Guides       Bleeds       Options         Preset Layouts:       None       First Page is:       Image: Columnatic Text Frames         Right:       0.5556 in Image: Columnatic Text Frames       Columns:       Image: Columnatic Text Frames         Bottom:       0.5556 in Image: Columnatic Text Frames       Columns:       Image: Columnatic Text Frames         Bottom:       0.5556 in Image: Columnatic Text Frames       Columns:       Image: Columnatic Text Frames         Bottom:       0.5556 in Image: Columnatic Text Frames       Columns:       Image: Columnatic Text Frames         Columnatic Text Frames       Columnatic Text Frames       Columns:       Image: Columnatic Text Frames         Columnatic Text Frames       Columnatic Text Frames       Columnatic Text Frames       Columnatic Text Frames         Columnatic Text Frames       Columnatic Text Frames       Columnatic Text Frames       Columnatic Text Frames         Columnatic Text Frames       Columnatic Text Frames       Columnatic Text Frames       Columnatic Text Frames         Columnatic Text Frames       Columnatic Text Frames       Columnatic Text Frames       Columnatic Text Frames         Columnatic Text Frames       Columnatic Text Frames       Columnatic Text Frames       Columnatic Text Frames         Columnatic Text Frames       Columnatic Text Frames       Columnatic Text Fra | 3<br>                                                                                                    | Document Layout                                                                                                    | Size: Letter   Orientation: Portrait  Width: 8.5000 in   Height: 11.0000 in   Default Unit: Inches (in)                          |                                                           |
|                                                                                                    |                                                                                                    | Margin Guides         Bleeds         C           Preset Layouts:         None         >           Left:         0.5556 in         >           Right:         0.5556 in         ?           Top:         0.5556 in         ?           Bottom:         0.5556 in         ? | Dytions Number of Pages: 1 First Page is: Automatic Text Frames Columns: 1 Gap: 0.1528 in  Show Document Settings After Creation |                                                           |
|                                                                                                    |                                                                                                    |                                                                                                    | OK Cancel                                                                                                    | >                                                         |

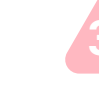

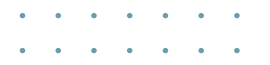

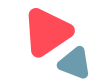

👦 عرض محتوى الكتاب 🔻

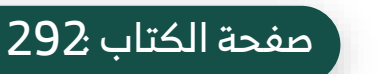

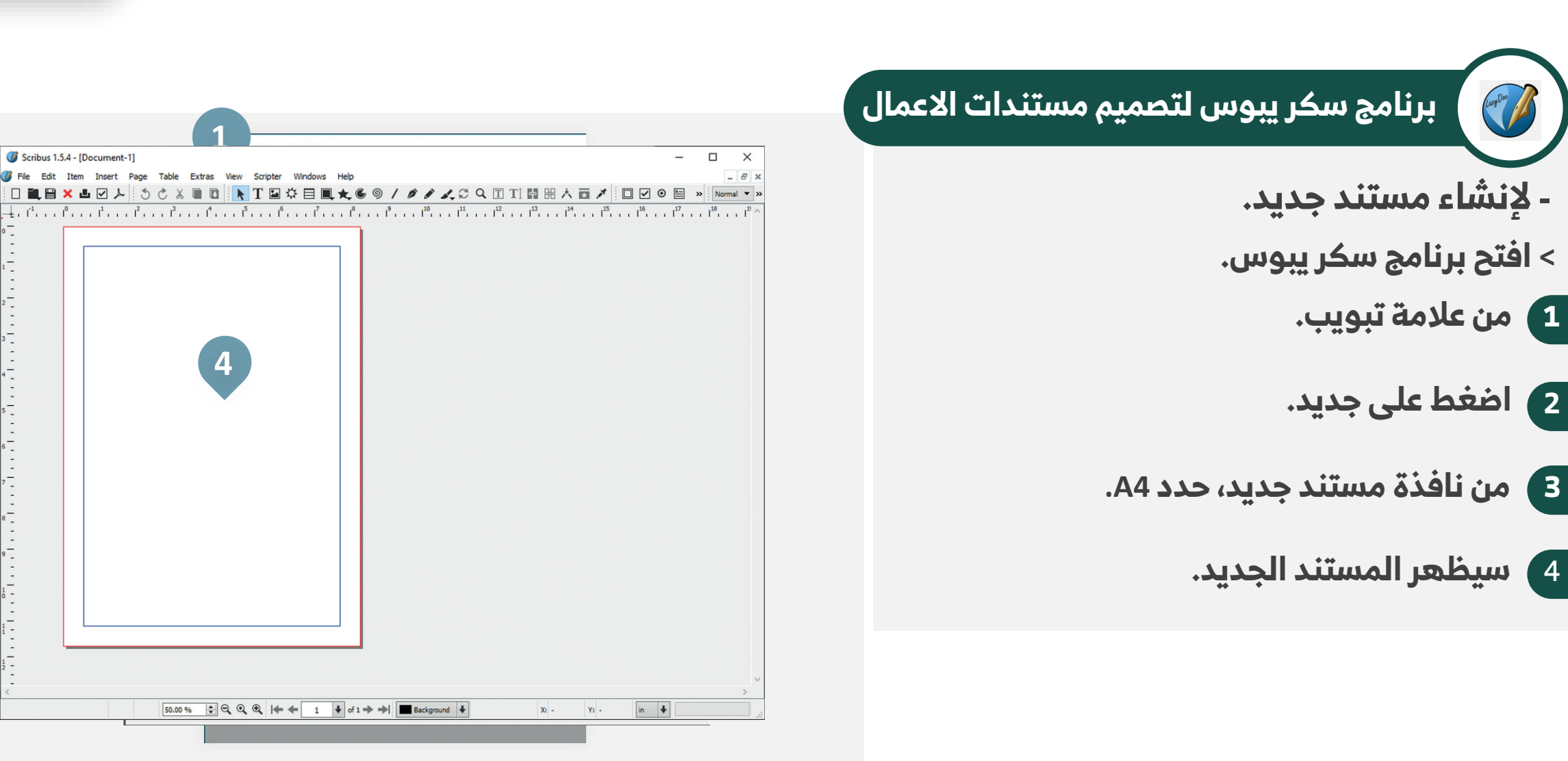

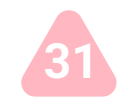

👦 عرض محتوى الكتاب 🔻

برنامج سكر يبوس لتصميم مستندات الاعمال

#### ً صفحة الكتاب 29<del>3</del>

| 🧭 File Edit                   | Item Insert Page Table Extras View Scripter Windows Help |
|-------------------------------|----------------------------------------------------------|
| New                           | Ctrl+N 🛛 🖪 📐 T 🖬 🌣 🗏 🔍 夫 🌀 🖉 🖉 🖉                         |
| New fro                       | m Template Ctrl+Alt+N 2 .21/2 .3 .31/2 .4 .41/2 .5       |
| Document Setup                | ? ×                                                      |
| Document Setup 3              | L 4 ent Setup                                            |
| Document Information Sections | General Layout Margins & Bleeds Saving & Undo            |
| Item Tools                    | Language: Arabic                                         |
| Fonts                         |                                                          |
| ] Typography                  | Page Size                                                |
| Hyphenator                    |                                                          |
| Colour Management             | Size: A4                                                 |
| ) Display                     | Orientation: Portrait                                    |
| Coperator Tools               | Units: Millimetres (mm)                                  |
| Preflight Verifier            | Width: 210.000 mm                                        |
| Printer                       |                                                          |
| PDF Export                    | Height: 297.000 mm                                       |
| Document Item Attributes      | Apply changes to all pages                               |
| Tables of Contents            | Apply changes to all master pages                        |
|                               |                                                          |
|                               |                                                          |
|                               |                                                          |
|                               |                                                          |
|                               |                                                          |
|                               |                                                          |
|                               |                                                          |
|                               | 6                                                        |
|                               |                                                          |
|                               |                                                          |

- لتعين اللغة.
- 1) من علامة تبويب (ملف).
- 2) اضغط على (إعداد مستند).
  - 3 اختر (إعداد المستند).
  - 4 من علامة تبويب (عام).
    - 5 حدد (العربية).
    - 6 اضغط (موافق).

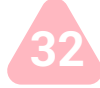

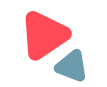

👦 عرض محتوى الكتاب 🔻

#### صفحة الكتاب 293

برنامج سكر يبوس لتصميم مستندات الاعمال

- لتعيين هوامش الصفحة.
- من علامة تبويب (ملف).
- 2) اضغط على (إعداد مستند).
  - 3 اختر (إعداد المستند).
- 4 من علامة تبويب (الهوامش وتجاوز الهوامس).
  - 5 عيِّن الهوامش التي تريدها.
    - 6 اضغط (موافق).

| <b>File</b> Edit                                                                                                    | Item Insert Pag                                                        | e Table Ext                                                                            | ras View | Scripter     | Windows | Help           | @ /   |    |   |
|----------------------------------------------------------------------------------------------------|------------------------------------------------------------------------|----------------------------------------------------------------------------------------|----------|--------------|---------|----------------|-------|----|---|
| 1 I New                                                                                                    |                                                                        |                                                                                        |          |              | * ⊟ ■   | , <b>x</b> , • | 97    | 1  |   |
| Document Setup                                                                                                    | m Template                                                             | °trl⊥∆lt⊥NI                                                                            | 2 .21/2  | .3           | .31/2   | .4             | .41/2 | .5 | > |
|                                                                                                    |                                                                        |                                                                                        |          |              |         |                |       | •  |   |
| Document Setup<br>Guides<br>Document Information                                                                                                    | Document                                                               | Setup 4                                                                                |          |              |         |                |       |    |   |
| Sections                                                                                                    | General Layou                                                          | It Margins & E                                                                         | leeds Sa | aving & Unde | )       |                |       |    |   |
| Item Tools     Fonts                                                                                                    | Margins                                                                |                                                                                        |          |              |         |                |       |    | ^ |
| Typography         Hyphenator         Colour Management         Display         Operator Tools         Preflight Verifier         Printer         PDF Export         Document Item Attributes         Tables of Contents | Preset Layouts:<br>Left:<br>Right:<br>Top:<br>Bottom:<br>Apply changes | None 14.112 mm 14.112 mm 14.112 mm 14.112 mm 14.112 mm to all pages to all master page | yins     |              |         |                |       |    |   |
|                                                                                                    | Bleeds<br>Left: 0.000                                                  | mm                                                                                     | ÷        | 1            |         |                | 6     |    | - |

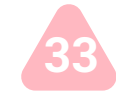

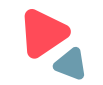

#### عرض محتوى الكتاب 🍯 La I

صفحة الكتاب 295

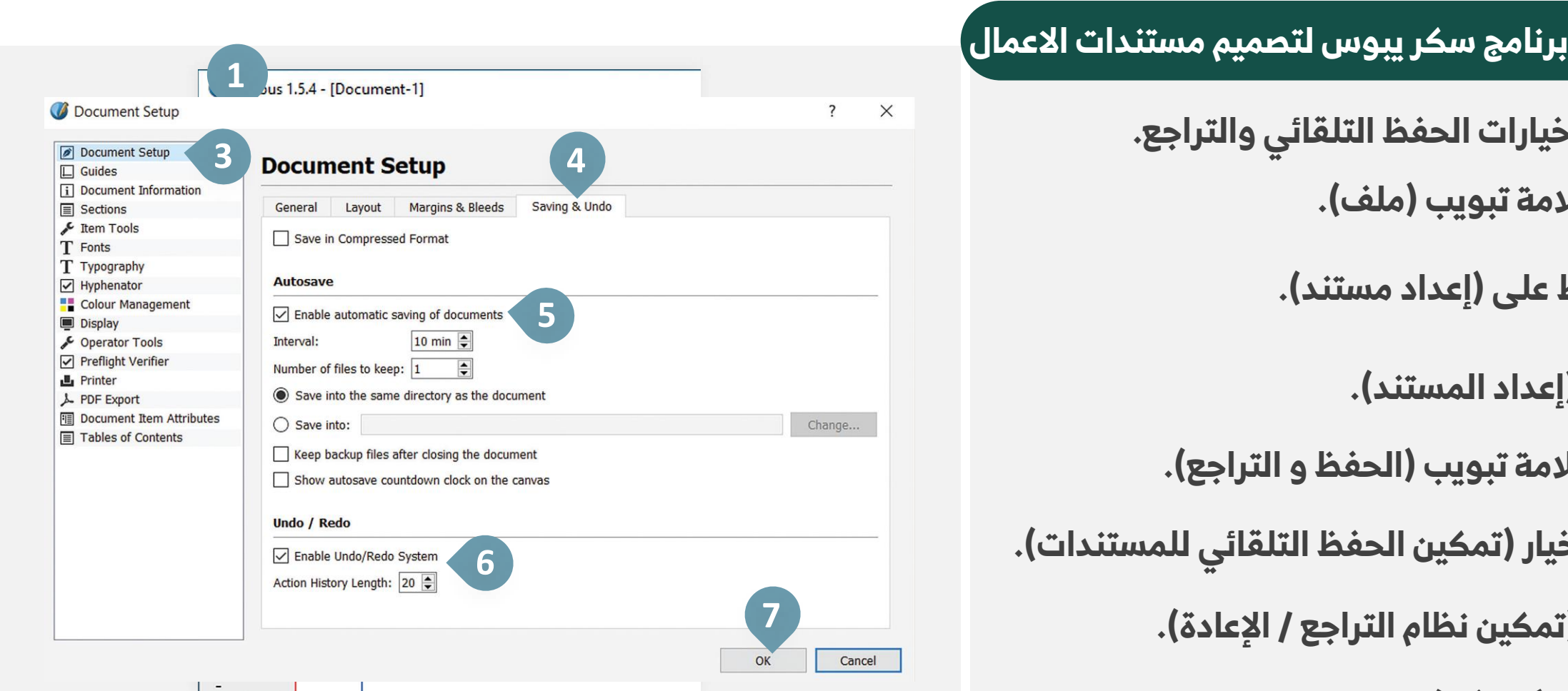

. . . . . . . . . . . . . . - لتعين خيارات الحفظ التلقائي والتراجع.

- 1) من علامة تبويب (ملف).
- اضغط على (إعداد مستند). 2
  - 3 اختر (إعداد المستند).
- 4 من علامة تبويب (الحفظ و التراجع).
- حدد خيار (تمكين الحفظ التلقائي للمستندات). 5
  - خيار (تمكين نظام التراجع / الإعادة). 6
    - اضغط (موافق). 7

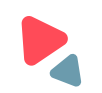

👦 عرض محتوى الكتاب 🔻

#### صفحة الكتاب 296

برنامج سكر يبوس لتصميم مستندات الاعمال

- لتعين الشبكة.
- 1) من علامة تبويب (ملف).
- 2) اضغط على (تفضيلات).
  - 3 حدد (الأدلة).
- 4 من علامة تبويب (تعين وضع).
  - 5) حدد مسافات شبکتك.
    - 6) اضغط (موافق).

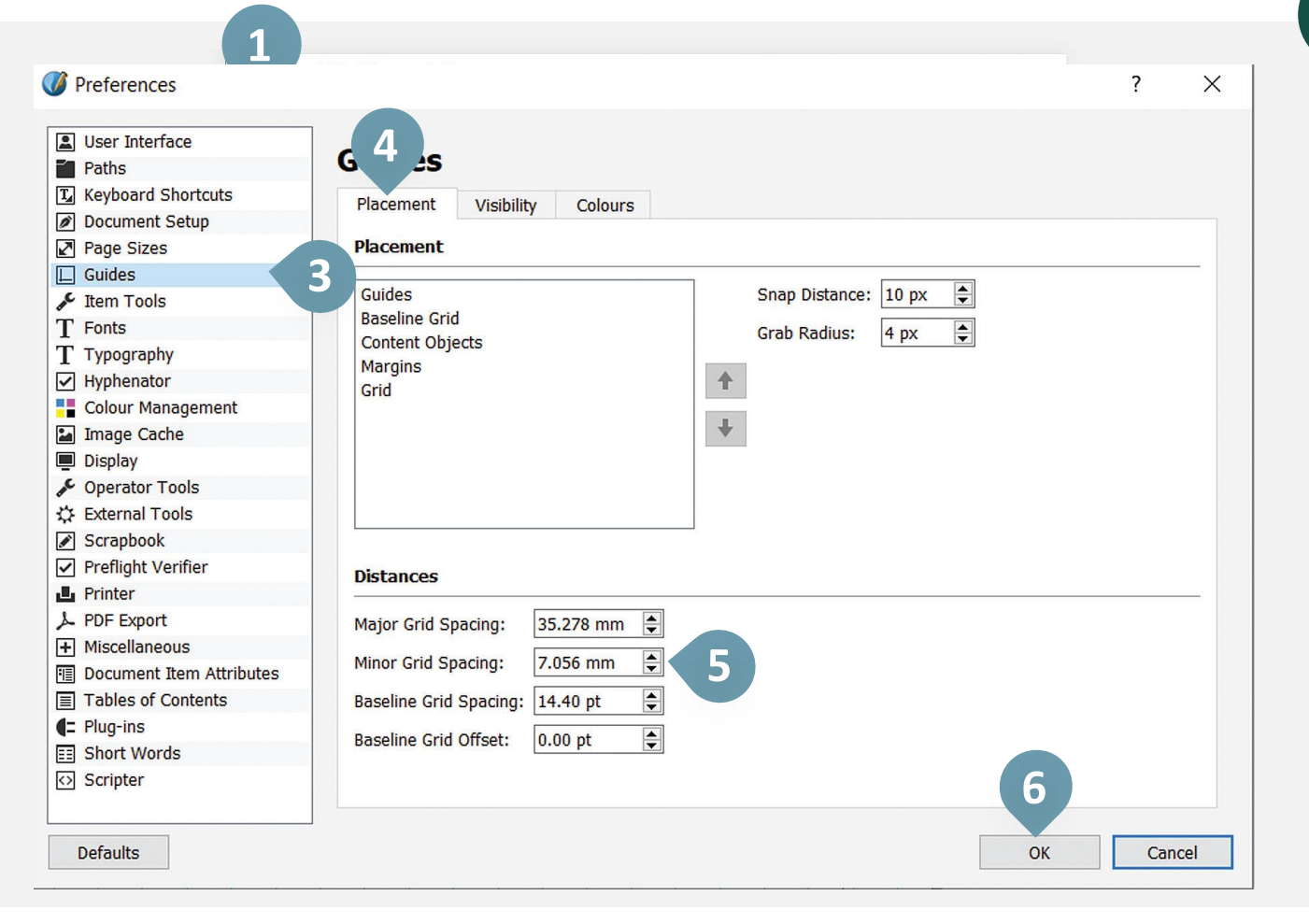

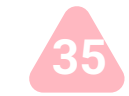

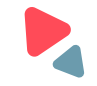

👦 عرض محتوى الكتاب 🔻

#### صفحة الكتاب :297

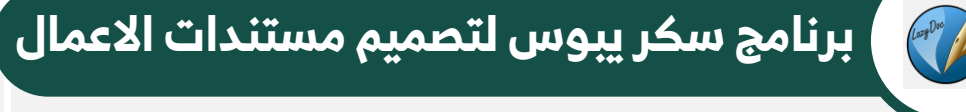

- لتعين أدالة الصفحات.
- من علامة تبويب (ملف).
- 2 اضغط على (تفضيلات).
  - 3 حدد (الأدلة).
- 4 من علامة تبويب (الرؤية).
  - 5 حدد جمع الخيارات.
    - 6 اضغط (موافق).

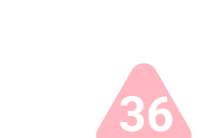

| Preferences                                                                                                    |                                                                                                    | ?     | × |
|----------------------------------------------------------------------------------------------------|----------------------------------------------------------------------------------------------------|-------|---|
| <ul> <li>Preferences</li> <li>Verification</li> <li>User Interface</li> <li>Paths</li> <li>Keyboard Shortcuts</li> <li>Document Setup</li> <li>Page Sizes</li> <li>Guides</li> <li>Page Sizes</li> <li>Guides</li> <li>Item Tools</li> <li>Fonts</li> <li>T Typography</li> <li>Hyphenator</li> <li>Colour Management</li> <li>Image Cache</li> <li>Display</li> <li>Operator Tools</li> <li>External Tools</li> <li>Scrapbook</li> <li>Preflight Verifier</li> <li>Printer</li> <li>PDF Export</li> <li>Miscellaneous</li> <li>Document Item Attributes</li> <li>Tables of Contents</li> <li>Plug-ins</li> <li>Short Words</li> <li>Scripter</li> </ul> | Placement     Visibility     Colours     Guides     Margins   Page Grid   pe:   Lines     Baseline Grid |       |   |
| Defaults                                                                                                    | ОК                                                                                                    | Cance | 1 |

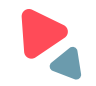

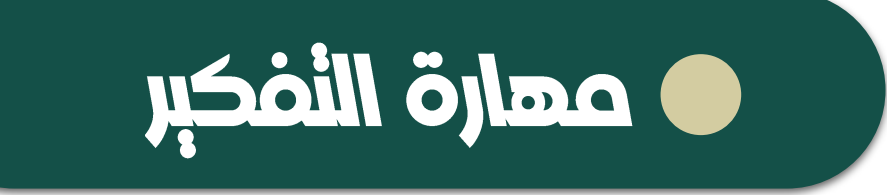

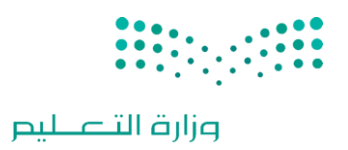

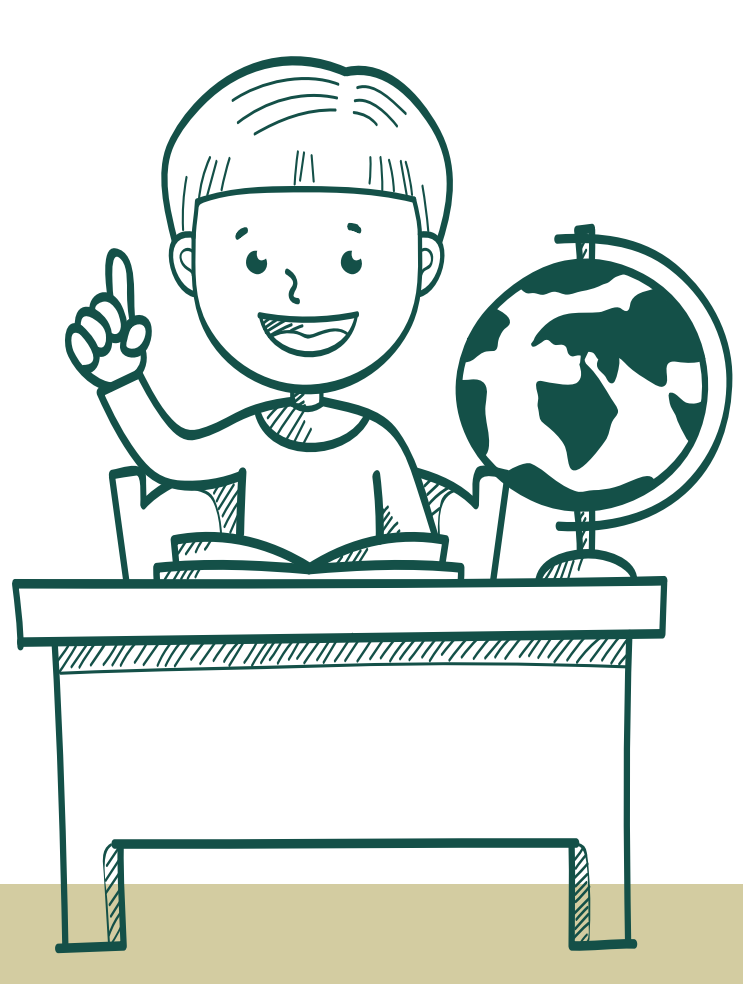

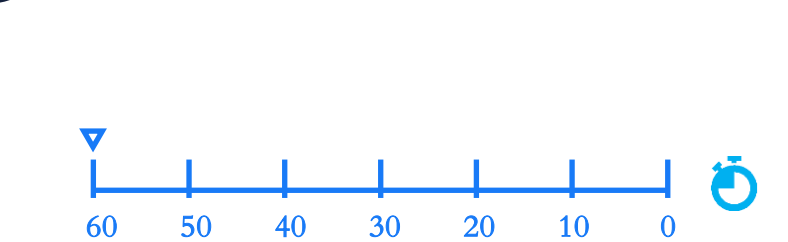

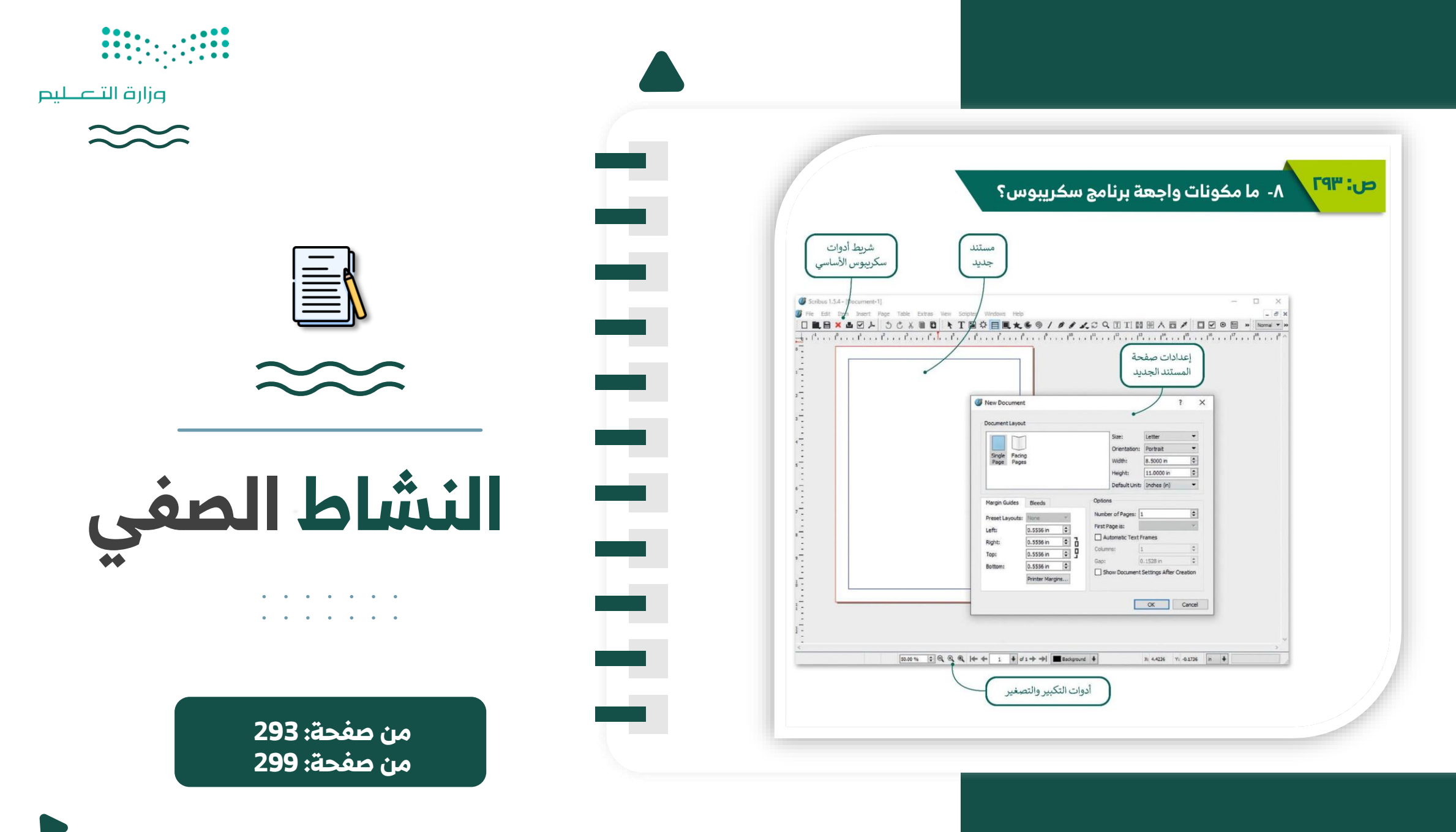

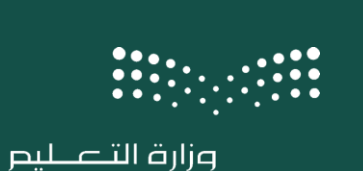

ماذا تعلمنا خلال الدرس ؟

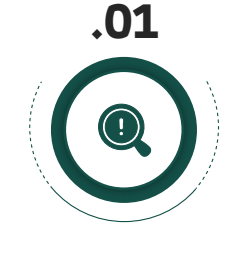

ما المقصود ببرنامج سكريبوس؟

.05

کیف نعین هوامش

الصفحة؟

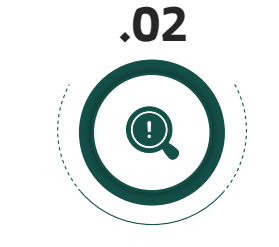

ما مکونات واجھة برنامج سکريبوس؟

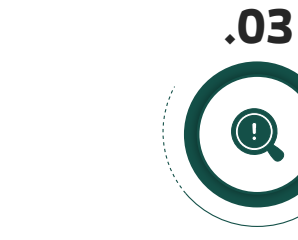

کیف ننشئ مستند

جدید؟

كيف نطبق تعيين

كيف نعين اللغة العربية في برنامج سكريبوس؟

.04

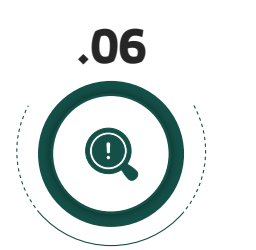

كيف نعين خيارات الحفظ التلقائي؟

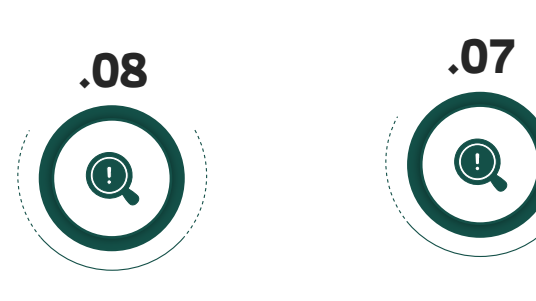

كيف نطبق تعيين أدلة الصفحات؟

الشبكة؟

| الفصل           | الوحدة الأولى: مستندات ونماذج وتقارير الأعمال       |           |   |
|-----------------|-----------------------------------------------------|-----------|---|
| الثالث<br>٤٤٦هـ | الدرس الثاني: مبادئ تصميم مستندات الأعمال           | اول تانوي |   |
|                 | الاسم:                                              |           |   |
| للامة(√) أ      | مام الإجابة الصحيحة:                                |           |   |
| المقصو          | د بـ "طباعة النص":                                  |           |   |
| ترتيب اا        | حروف والنصوص بشكل يجعل المستند مقروءًا وواضحًا      |           |   |
| لا يحدث         | ، مشكلة باستخدام خطوط عشوائية وغير منظمة في المستند |           |   |
| الطباعة         | على الأوراق فقط دون الاهتمام بالتصميم               |           |   |
| لا شيء          | مما سبق                                             |           |   |
| فائدة ال        | قوائم والجداول في المستندات:                        |           |   |
| تجعل اا         | مستند غير منظم وصعب القراءة                         |           |   |
| تسهل:           | عرض البيانات وتنظيم المعلومات                       |           |   |
| تزيد من         | تعقيد المستند ولا تفيد في تنظيم المعلومات           |           | ] |
| لا فائدة        | منها في تصميم المستند                               |           | ] |
| المقصو          | د بېرنامچ سکريېوس:                                  |           | _ |
| برنامج ا        | تحرير الصور وإنشاء صور جديدة.                       |           |   |
| برنامج و        | معالجة النصوص بشكل أساسي وبطريقة متكاملة            |           |   |
| برنامج i        | صميم مستندات يجمع النصوص والصور والجداول            |           |   |
| برنامج ا        | لترجمة                                              |           | 1 |
| کیف نن          | شئ مستند جديد في برنامج سكريبوس؟                    |           |   |
| بالنقرع         | لى زر "فتح" في القائمة                              |           |   |
| بالنقرء         | لى "مستند جديد" من قائمة "ملف"                      |           |   |
| من خلا          | ر الضغط على مفتاح "Ctrl+S" لإنشاء مستند جديد        |           |   |
|                 | مراجع والمراجع والمراجع                             |           | 5 |

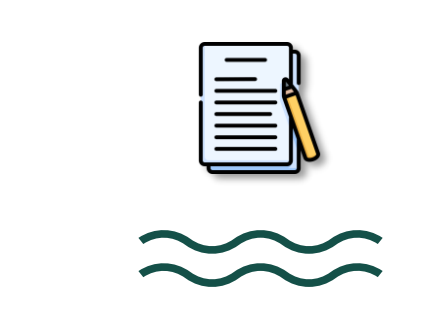

وزارة التعطيم

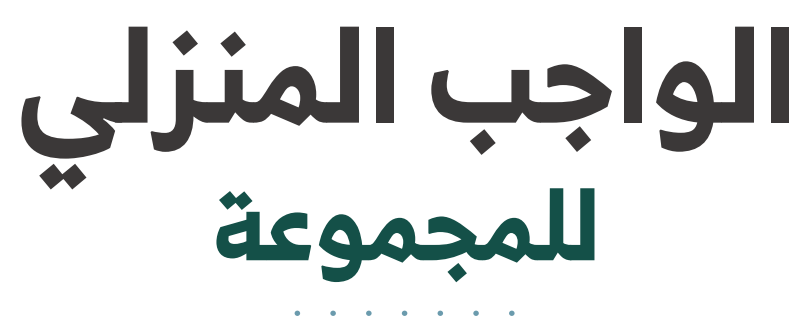

. . . . . . .

التقويم النهائي

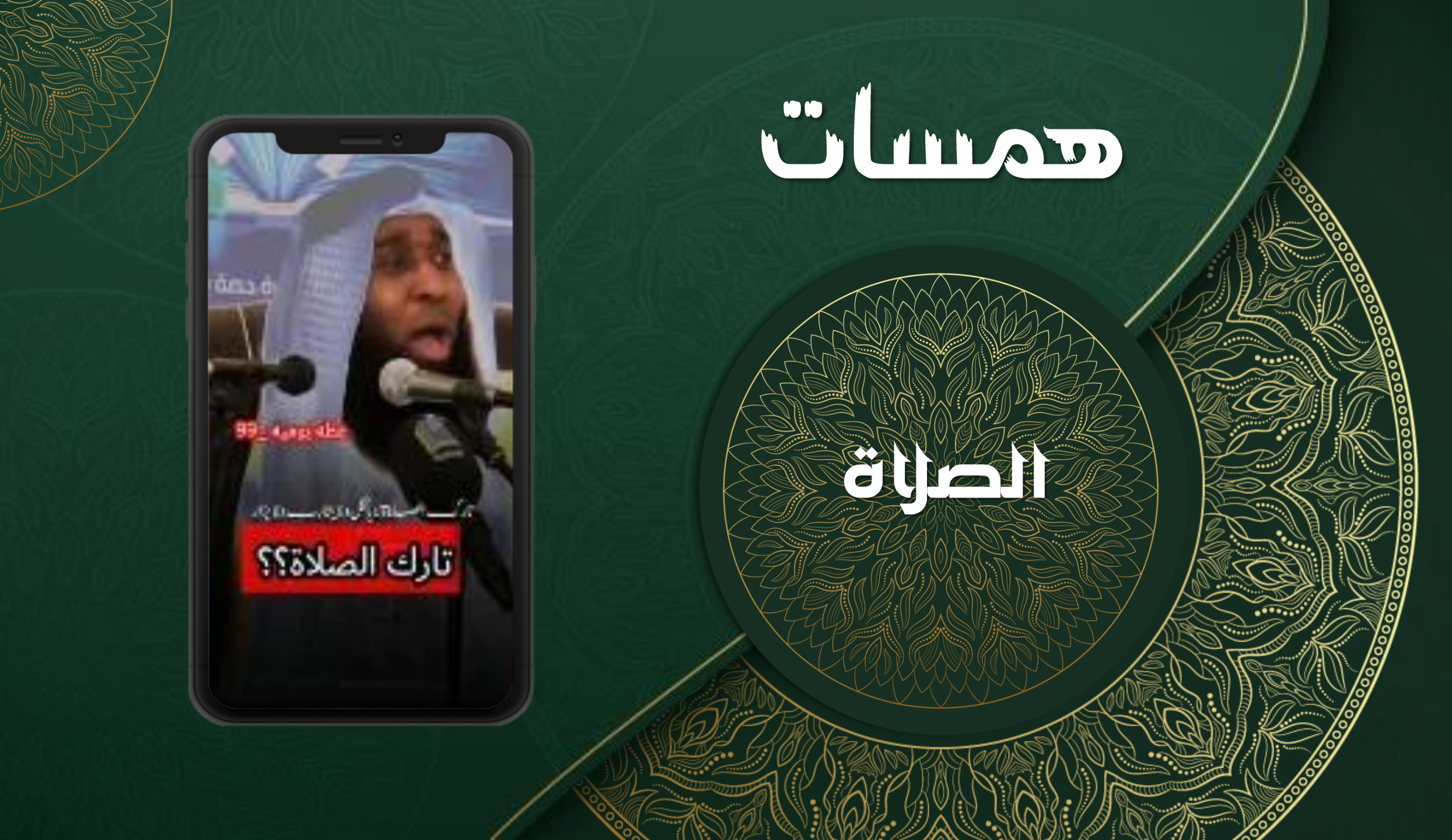

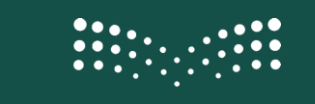

وزارة التعطيص

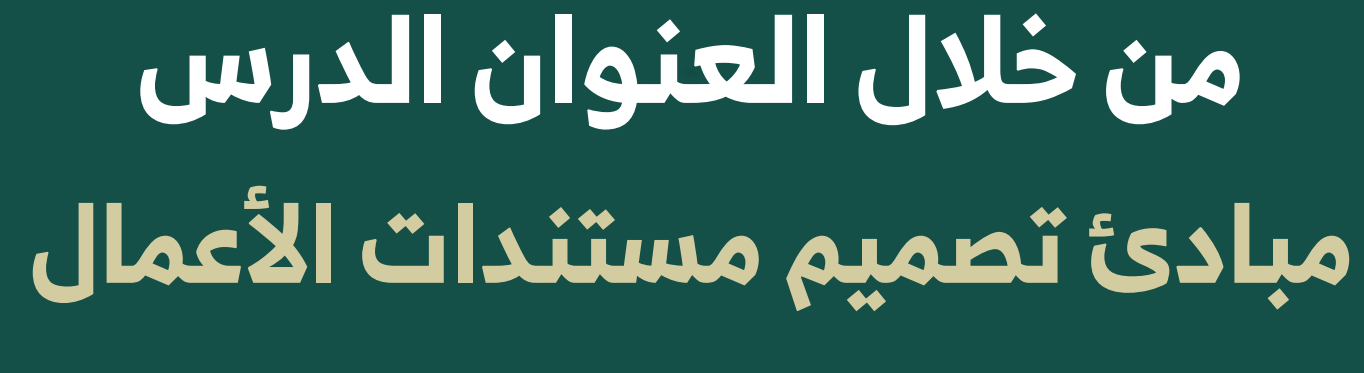

نقوم بتعبئة الخانتين على اليسار

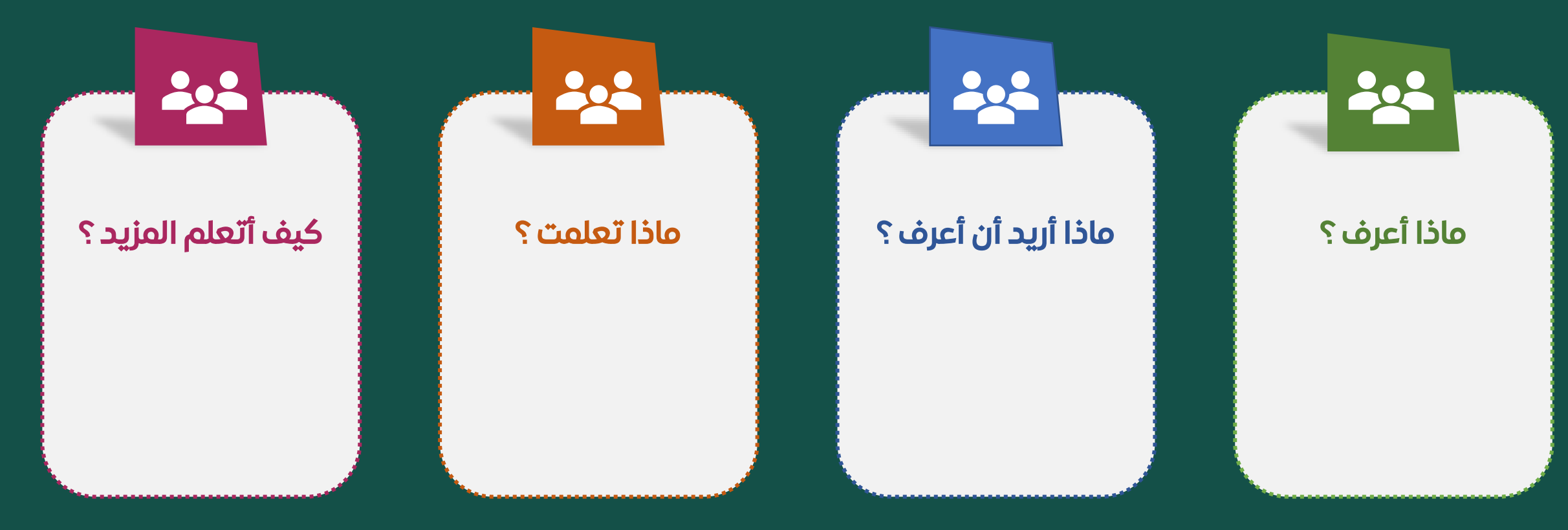

# ختام الدرس

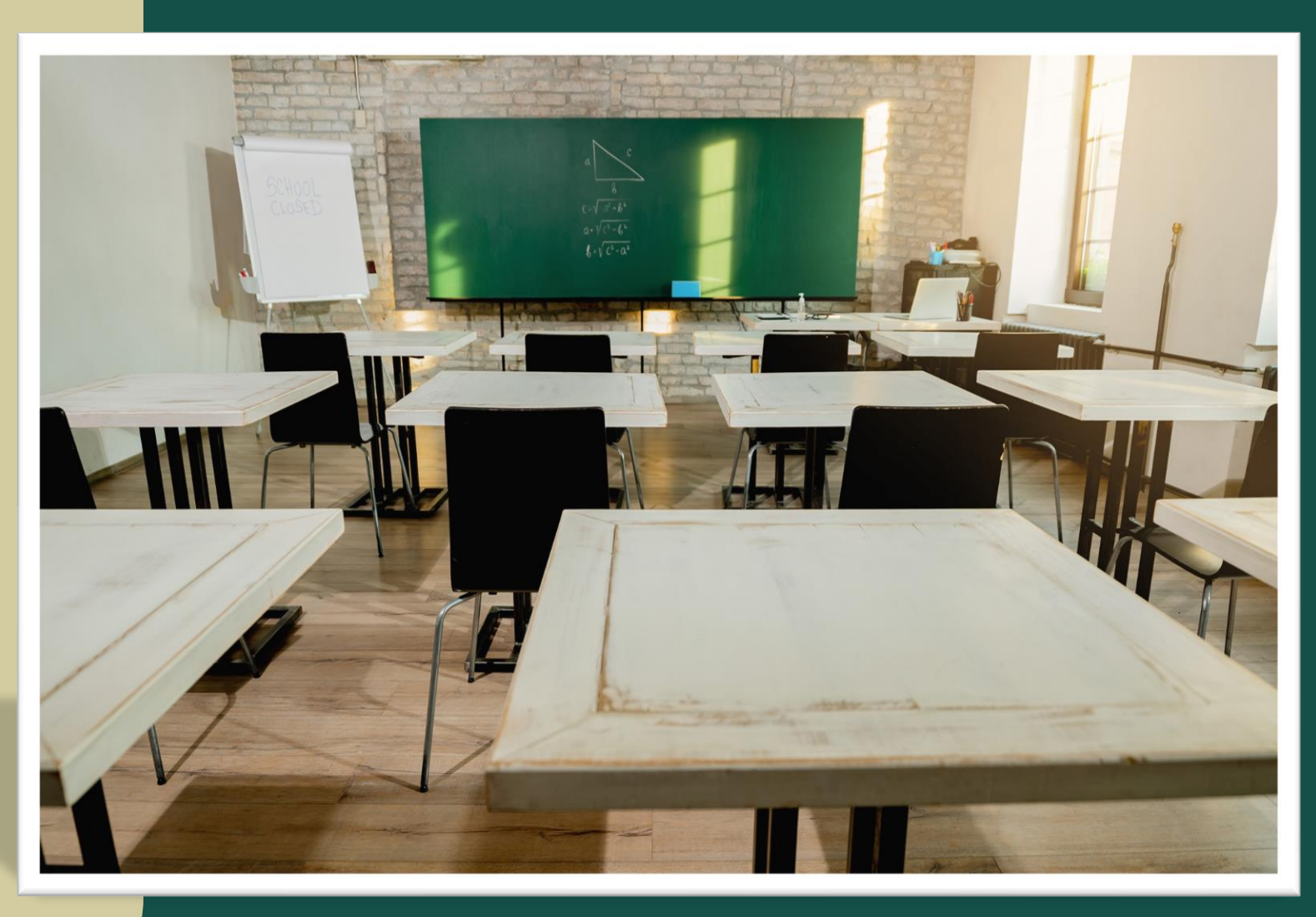

وزارة التعطيم